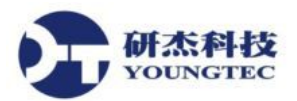

# Cogent DataHub WebView 教學手冊

# 索引

| 1. DataH | Iub 簡介           | 2  |
|----------|------------------|----|
| 2.1. 快速  | 电入門              | 4  |
| 2.1.1.   | 啟動編輯器            | 4  |
| 2.1.2.   | 新增和修改控制項         | 10 |
| 2.1.3.   | 控制項連接資料點         | 13 |
| 2.1.4.   | 儲存和檢視頁面          | 16 |
| 2.1.5.   | 新增圖形             | 17 |
| 2.1.6.   | 設定圖形狀態           | 18 |
| 2.2. 使月  | 月者存取             | 19 |
| 2.2.1.   | 設定使用者權限          | 19 |
| 2.2.2.   | 遠端登入             | 21 |
| 2.3. 建立  | Z頁面              | 22 |
| 2.3.1.   | 建立、開啟、儲存以及刪除頁面   | 22 |
| 2.3.2.   | 頁面大小             | 22 |
| 2.3.3.   | 格線               | 23 |
| 2.3.4.   | 檢視和縮放            | 24 |
| 2.3.5.   | 編輯和執行模式          | 24 |
| 2.4. 控制  | 削項               | 25 |
| 2.4.1.   | 新增、複製、調整大小和移動控制項 | 25 |
| 2.4.2.   | 控制項編組            | 27 |
| 2.4.3.   | 控制屬性項            | 27 |
| 2.4.4.   | 通用屬性             | 27 |
| 2.5. 屬性  | 生連接              | 29 |
| 2.5.1.   | 簡單連接-屬性選擇器       | 29 |
| 2.5.2.   | 簡單連接-複製和貼上       | 31 |
| 2.6. 設定  | E和客制化            | 33 |
| 2.7. 新增  | 曾 OPC Server     | 34 |
| 2.8. 範例  | Ŋ—               | 39 |
| 2.9. 範例  | 列二               | 54 |
|          |                  |    |

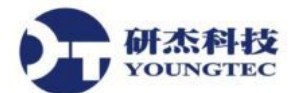

Cogent DataHub 是一個產品家族,它提供一系列普遍需求之 DataHub 選擇性功能。如有需要,每個產品都可以藉由新增在 DataHub Properties window 裡顯示的任何其他的選項來做客製化。

## 1. DataHub 簡介

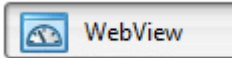

DataHub WebView 是 web-based 的資料視覺展現工具,其特色是用 Cogent DataHub 作為後端資料傳輸平台,以及以瀏覽器為基礎的編輯器,以便設計能從任何 Internet 和企業網路使用標準Web 瀏覽器來檢視 DataHub 資料的動畫效果顯示。它可以連線到其他支援網路存取的 Cogent DataHub 產品,以及進行即時資料交換。

### OPC OPC

OPC 選項讓您設定 Cogent DataHub 執行成為 OPC DA (Data Access) server、OPC DA client 或者 是同時執行成為兩者。

#### Contract Tunnel/Mirror

Tunnel/Mirror 選項讓您設定 Cogent DataHub 執行成為 tunnelling/mirroring 的 master 或 slave 。 Tunnelling/Mirroring 允許您穩定且安全地跨越網路來發送 OPC 或 DDE 資料。Tunnelling 透過 TCP 來完成,它提供跨越網路的連線能力且免除 DCOM 設定的麻煩。

### auickTrend

QuickTrend 選項 允許您為 Cogent DataHub 任何 domain 裡的任意數量資料點建立一個即時趨勢 圖的圖表。您可以設定圖表的 X 和 Y 軸,放大特定區域,以及在原始資料套用位移和縮放,以 便把許多不同的值繪製在單一圖表中。

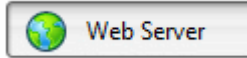

Web Server 選項 讓您把 DataHub 執行成為一個輕量化的 http server,它可以提供 HTML 文件、Java applets 和各種二進位檔案的支援。它的特色是密碼保護存取和 server 端指令碼,以及支援 DataHub WebView。

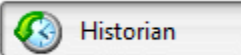

Historian 選項讓您為資料點群組進行歷史紀錄的收集和儲存。它可以由 Quick Trend 選項自動設定,也可以手動設定。

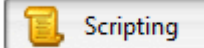

Scripting 選項讓您撰寫、編輯和執行指令碼,也能與設定檔共同運作。

#### 第2頁

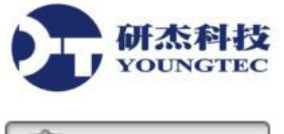

🥑 Security

Security 選項讓您設定 Cogent DataHub tunnel/mirror、TCP、OPC 和 DDE 連線的安全性。

## 🔍 Licenses

Licenses 選項讓您檢視並安裝 Cogent DataHub。當 Cogent DataHub 啟動時,若沒有找到授權, 它會以演示模式執行(一個小時的時間限制),如果找到任何授權,Cogent DataHub 會切換到授權 模式,之後每個連線都會要求授權。

除了以上這些功能之外,WebView 還可以彙總資料來源,支援來自C++、Java和.NET的DataHub APIs 連線。

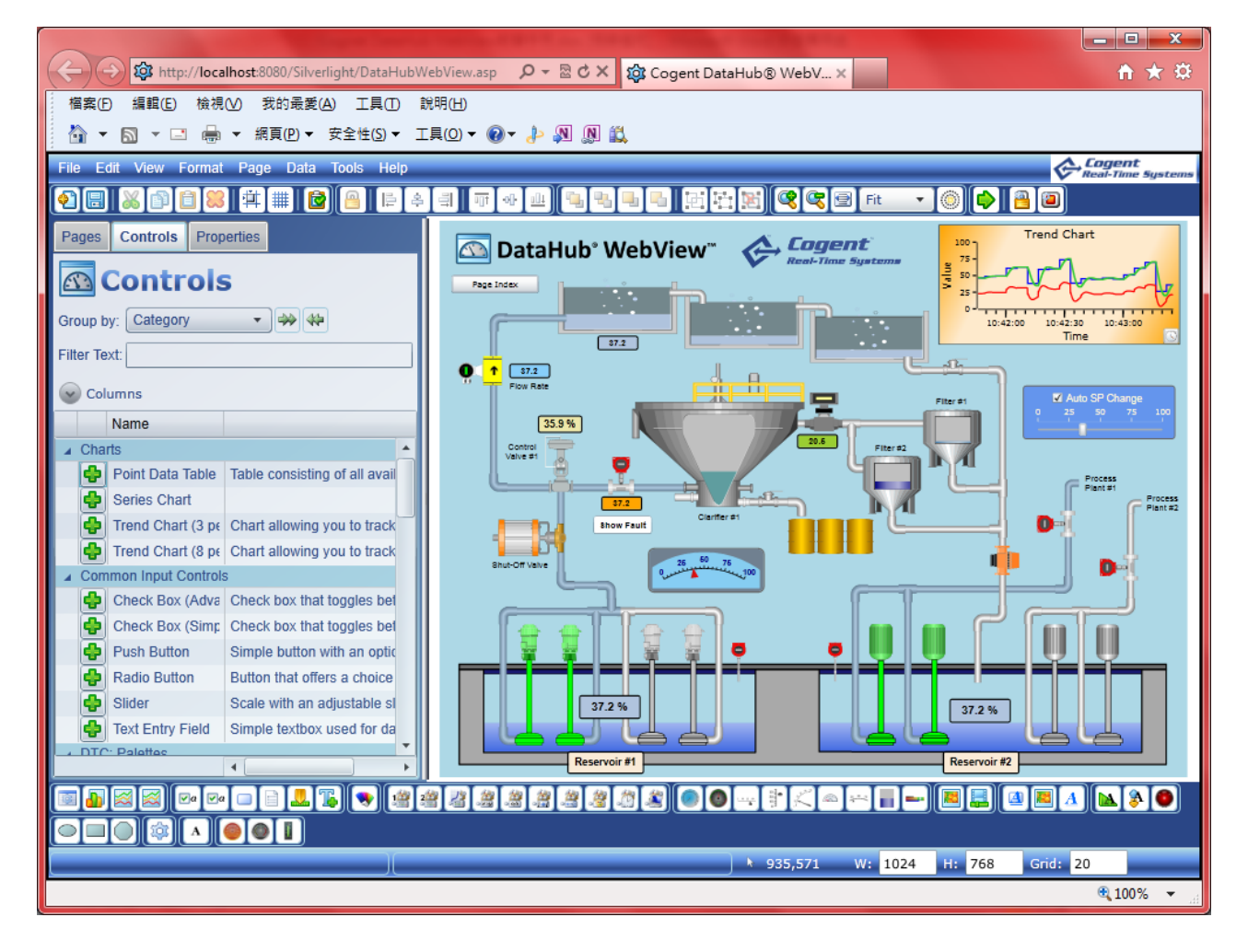

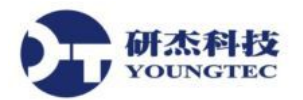

2.1. 快速入門

- 2.1.1. 啟動編輯器
  - 1. 開啟桌面上的 DataPid 跟 DataSim 二個產生模擬資料的 OPC Server。

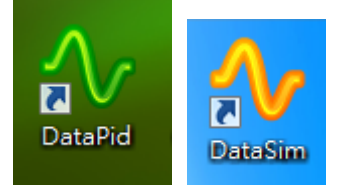

2. 選取開始→所有程式→Cogent→Cogent DataHub→Cogent DataHub。

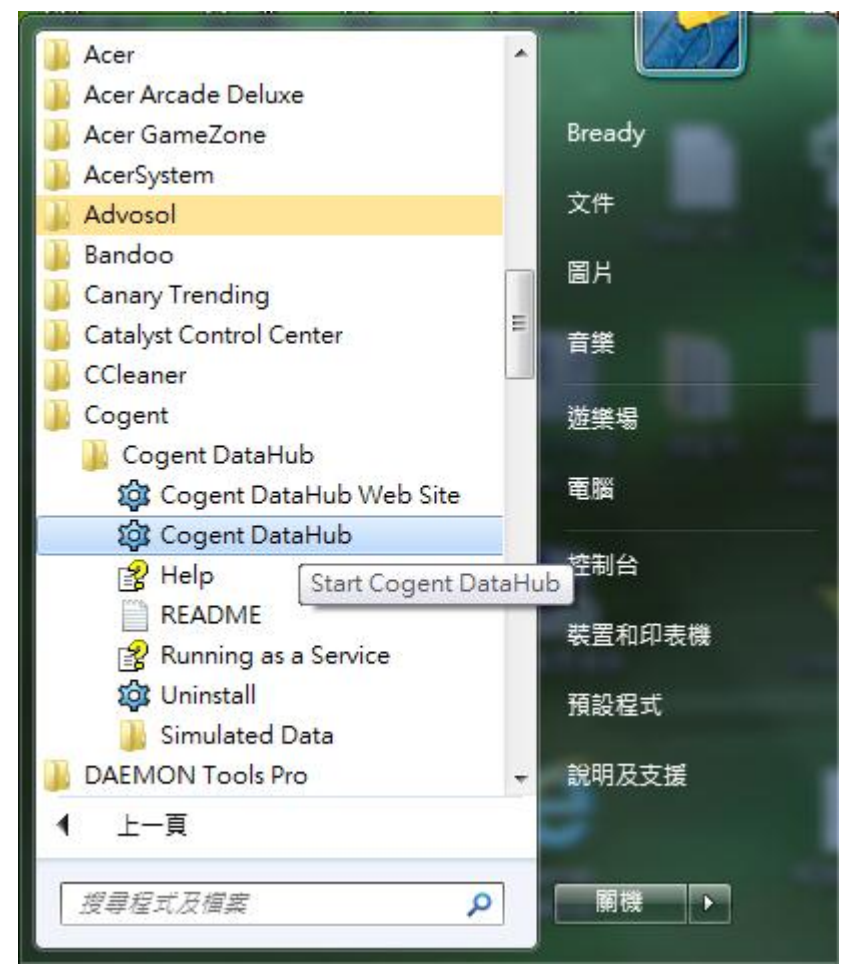

3. 開啟之後會出現在右下角。

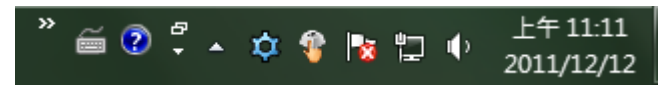

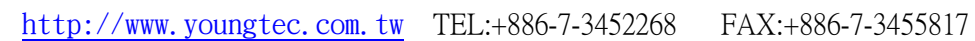

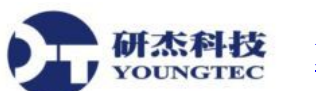

4.滑鼠游標指到藍色齒輪圖示(按右鍵)。

|   | Cogent DataHub   |
|---|------------------|
|   | Properties       |
|   | View Data        |
|   | View Connections |
|   | View Event Log   |
|   | View Script Log  |
|   | View QuickTrend  |
|   | Help             |
| _ | Exit             |

## 4.點選"Cogent DataHub"或是"Properties"。

5.點選"Cogent DataHub"或是"Properties"之後,就會出現設定畫面。

| 🔯 Cogent DataHub Properti | ies V7.1.2.135                                                                                                    |
|---------------------------|----------------------------------------------------------------------------------------------------|
| General                   | General Settings                                                                                                    |
| OPC OPC                   | Data Changes                                                                                                    |
| OPC A&E                   | ☑ Do not transmit insignificant changes                                                                                                    |
| (Tunnel/Mirror            | <ul> <li>Do not transmit changes with an old timestamp</li> <li>Automatically add a timestamp to unstamped changes</li> </ul>                                                                                                    |
| Rridging                  | Startup                                                                                                    |
| DDE 🚮                     | Show the splash screen at startup                                                                                                    |
| QuickTrend                | ✓ Show a warning message if running in demonstration mode           Start when you log on to Windows         Image: Start when you log on the two starts and the two starts and the two starts a |
| WebView                   | Allow only one running program instance                                                                                                    |
| 🕥 Web Server              | Declare these data domains:                                                                                                    |
| Data Logging              | Domain Name Add                                                                                                    |
| Historian                 | Edit                                                                                                    |
| 🔍 Sys. Monitor            | Remove                                                                                                    |
| Email/SMS                 |                                                                                                    |
| 🂫 Redundancy              |                                                                                                    |
| Cripting                  | V Automatically add domains requested by clients                                                                                                    |
| 🦁 Security                | Interface Language:                                                                                                    |
| 🔍 Licenses                | View Data View Connections Event Log Script Log                                                                                                    |
|                           | About OK Apply Cancel Help                                                                                                    |

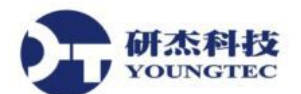

6.點選左邊窗格裡的 WebView,再點選"Launch DataHub WebView in a browser"。

| Cogent DataHub Proper                                                                                                  | ties V7.1.2.135                                                                                                    |
|----------------------------------------------------------------------------------------------------|----------------------------------------------------------------------------------------------------|
| 🄯 General                                                                                                    | DataHub WebView Configuration                                                                                                    |
| <ul> <li>OPC</li> <li>OPC A&amp;E</li> <li>Tunnel/Mirror</li> <li>Bridging</li> <li>DDE</li> <li>QuickTrend</li> </ul> | Data Domains Visible to WebView                                                                                                    |
| WebView Web Server Data Logging Historian                                                                              | Use a custom branding folder:         Launch DataHub WebView in a browser         On new installations you can log in as admin, with password admin.         You should change the admin password and add users with the security configuration tab.        |
| Sys. Monitor<br>Email/SMS<br>Redundancy                                                                                | Silverlight Access Policy Server          Image: Silverlight access policy server on port:       801         Access Policy       801         Access Policy encoding = "utf-8"?> <access-policy> <cross-domain-access></cross-domain-access></access-policy> |
| Security<br>Cicenses                                                                                                   | <policy> Reset to Defaults       View Data     View Connections     Event Log     Script Log       About     OK     Apply     Cancel     Help</policy>                                                                                                    |

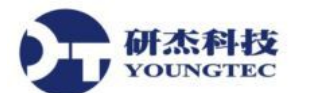

7.點選"Launch DataHub WebView in a browser"之後,就會出現以下的網頁視窗。

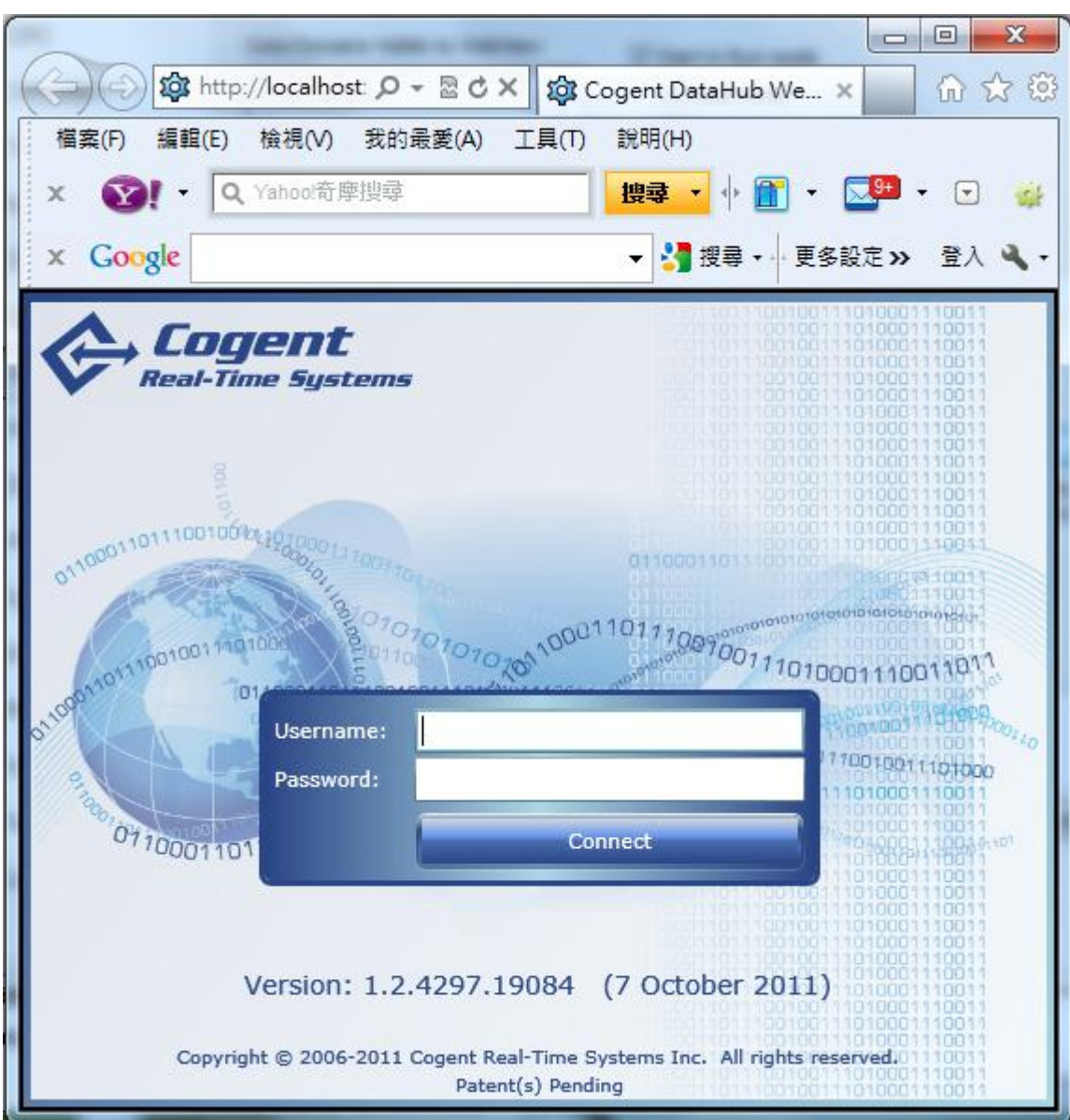

注意:如果出現"HTTP 錯誤 404.0-Not Found 您尋找的資源已移除、名稱以變更、或暫時 無法使用。"等錯誤訊息,可能是本身電腦的 80 port 被其他 Web Server 佔用了(WebView 預設是使用 80 port)。只要點選 Web Server 裡的"Base Configuration",把裡面的 port 設 定更改,之後再點選下面的 Apply,即可。

| Port:   | 80                | Use secure sockets (SSL)    | Allow directory listing           |  |
|---------|-------------------|-----------------------------|-----------------------------------|--|
| Documen | t root directory: | C:\Program Files\Cogent\Cog | ent DataHub\plugin\WebServer\html |  |

8. 輸入帳號:admin、密碼:admin 來登入,登入後按下 Ctrl+Shift+R,進入 Demo 執行畫面(離開執行畫面也是 Ctrl+Shift+R)。

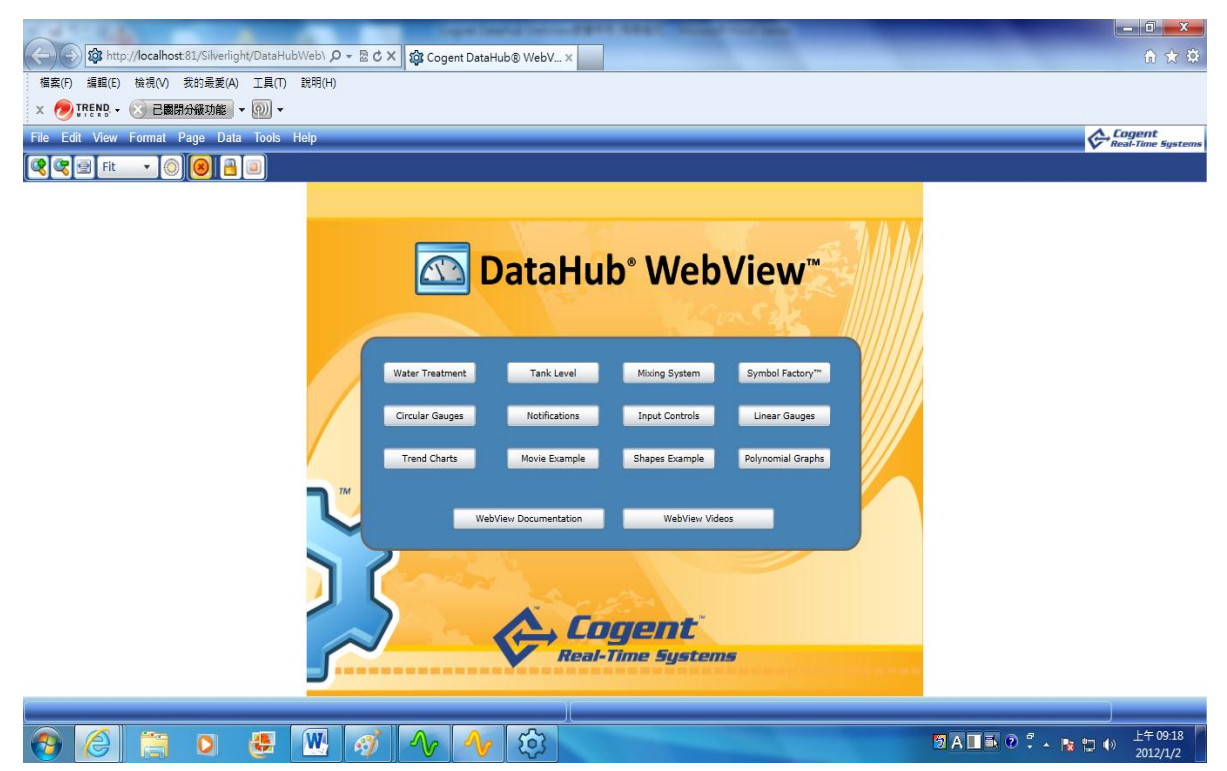

9. Ctrl+Shift+滑鼠滾輪可以調整執行畫面的頁面大小。

|                                    | ataHul                      | b° Web                          | View™                            |  |
|------------------------------------|-----------------------------|---------------------------------|----------------------------------|--|
| Water Treatment<br>Circular Gauges | Tank Level<br>Notifications | Mixing System<br>Input Controls | Symbol Factory™<br>Linear Gauges |  |
| Webv                               | iew Documentation           | WebView Video                   | s                                |  |
| 5                                  |                             | gent"<br>Time System            |                                  |  |

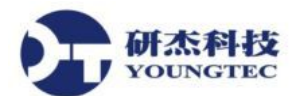

10. Ctrl+滑鼠滾輪可以調整整個頁面的大小。

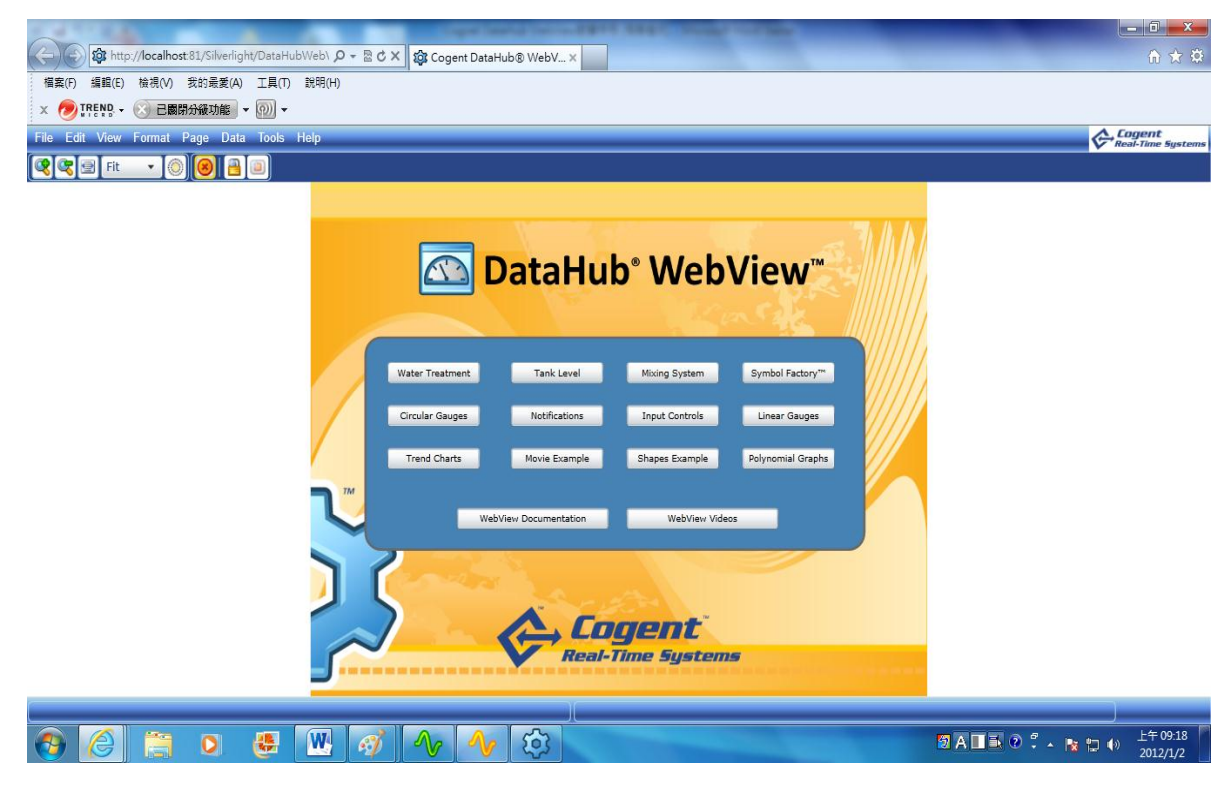

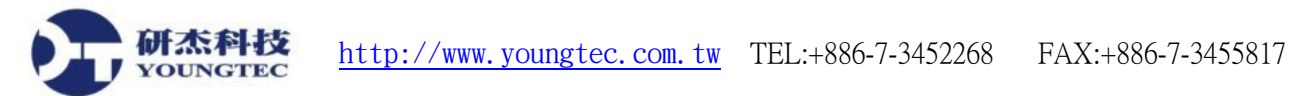

- 2.1.2. 新增和修改控制項
  - 1. 回到編輯畫面(Ctrl+Shift+R)。

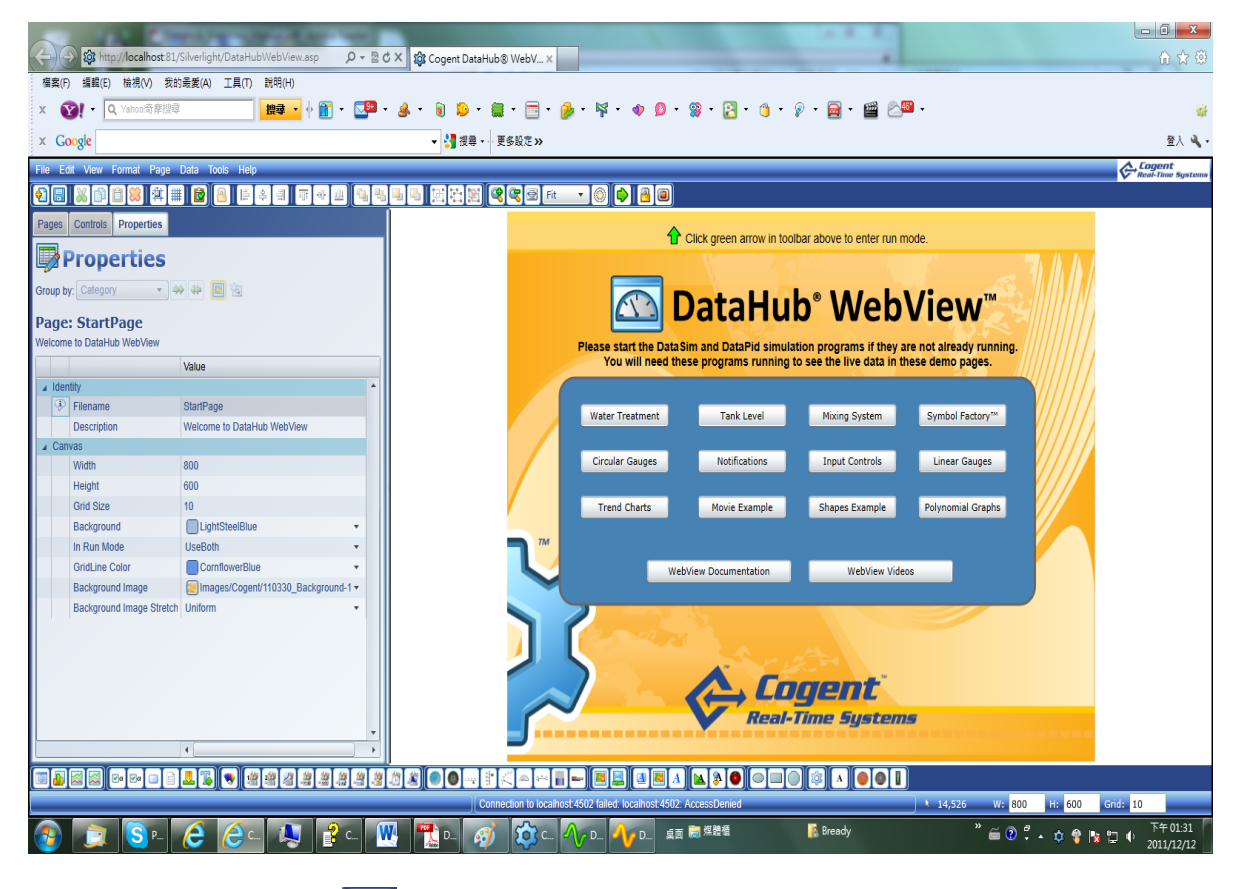

- 2. 點選左上角工具列(2),或者是左上角 File 裡的 New,或者是使用快捷鍵 Ctrl+Shift+N 來新增一個頁面。
- 3. 先看一下 Page 的屬性選項。

| · Ca | anvas                    |                                   |
|------|--------------------------|-----------------------------------|
|      | Width                    | 1024                              |
|      | Height                   | 768                               |
|      | Grid Size                | 10                                |
|      | Background               | LightSteelBlue                    |
|      | In Run Mode              | UseBoth                           |
|      | GridLine Color           | Black                             |
|      | Background Image         | Images/Cogent/110330_Background-1 |
|      | Background Image Stretch | None                              |

Width 跟 Height 是用來改變頁面解析度大小。 Grid Size 是改變格線大小(如果有使用格線)。

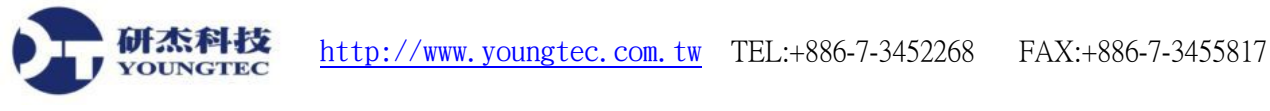

Background 是改變背景顏色。 GridLine Color 是用來改變格線的顏色。 Background Image 是用來放背景圖片(若要增加圖片,要把檔案(.PNG)放入路徑: C:\Program Files\Cogent\CogenDataHub\Plugin\WebServer\html\Silverlight\Images 中)。

4. 在编輯器下方尋找 Circular Gauge2 控制器按鈕,並點擊。

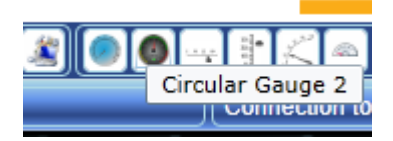

5. 右邊視窗就會出現下面的圖。

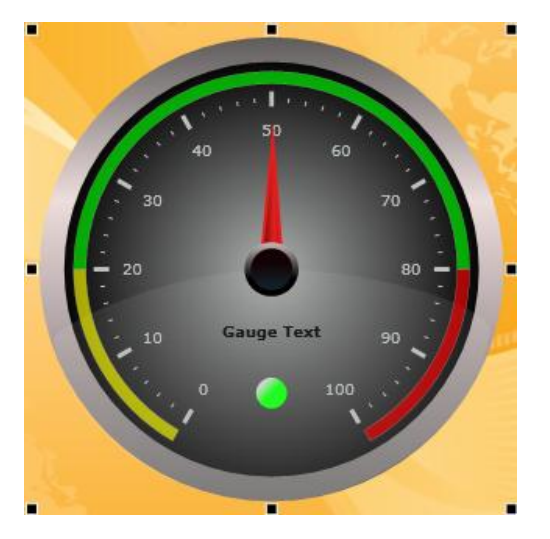

 點選左邊屬性視窗,找到 Scale Properties 選項,展開,並在 Scale Label Font Size 中輸入 20,按 Enter。

| Scale Properties |                             |          |                         |
|------------------|-----------------------------|----------|-------------------------|
|                  | Scale Radius                | 110      | $\checkmark$            |
|                  | Scale Start Angle (degrees) | 120      | $\checkmark$            |
|                  | Scale Sweep Angle (degrees) | 300      | ~                       |
|                  | Major Division Count        | 10       | $\sim$                  |
|                  | Minor Division Count        | 5        | ~                       |
|                  | Scale Label Radius          | 90       | $\sim$                  |
|                  | Scale Label Font Size       | 20       | $\overline{\mathbf{v}}$ |
|                  | Scale Label Foreground      | Silver • | $\checkmark$            |
|                  | Scale Value Precision       | 1        | ~                       |

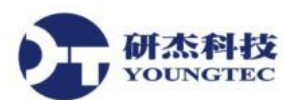

7. 右邊儀表的字體就會變大。

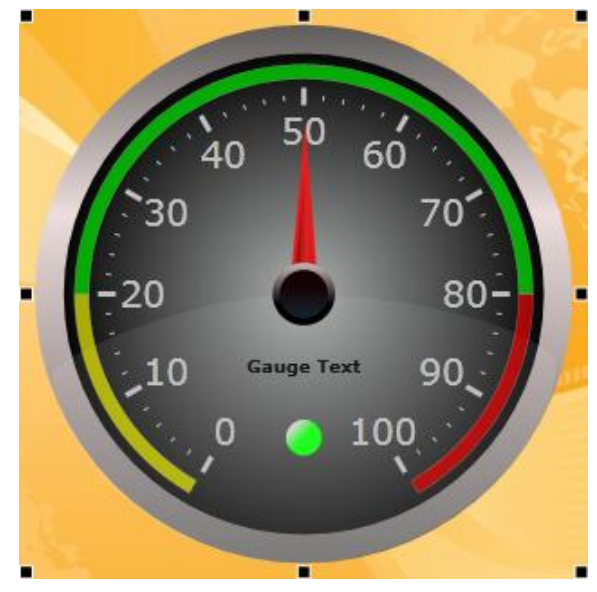

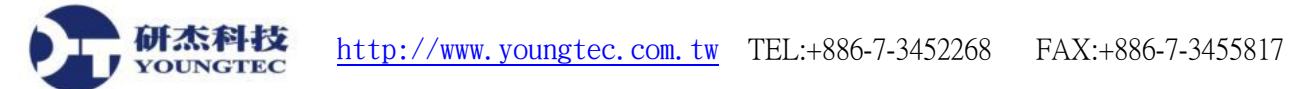

### 2.1.3 控制項連接資料點

 點選 Circular Gauge2 的 Basic Properties,並點擊 Current Value 右側的箭頭按鈕,會出現 Binding 的選擇方框。

| 4 | Basi | c Properties           |         |              |
|---|------|------------------------|---------|--------------|
|   |      | Current Value          | 50      |              |
|   | Bind | ling: None 🔻           |         |              |
|   |      |                        |         |              |
|   |      | Minimum Value          | 0       | $\sim$       |
|   |      | Maximum Value          | 100     | ~            |
|   |      | Radius                 | 150     | $\checkmark$ |
|   |      | Gauge Background Color | Black 🔹 | $\checkmark$ |

2. 在 Binding 選擇方框裡,點擊向下箭頭以開啟清單,選擇 Point。

| Basic Properties |       |                  |     |         |              |
|------------------|-------|------------------|-----|---------|--------------|
| Current Value    |       |                  | 50  |         |              |
| Binding:         |       | None 🔻           |     |         |              |
|                  |       | None             |     |         |              |
|                  | Minii | 🚱 Point          |     | 0       | $\sim$       |
|                  | Maxi  | Simple           |     | 100     | ~            |
|                  | Radi  | us               |     | 150     | $\checkmark$ |
|                  | Gaug  | ge Background Co | lor | Black 🔹 | ~            |

3. 試連接到 DataPid 的 DataPid:PID1.Pv,只需輸入 Pv(所有名稱有 "Pv" 都會顯示)。

| Current Value          | 49.578680793316 |    | (a) |
|------------------------|-----------------|----|-----|
| Binding: 🞯 Point 🔹     |                 |    |     |
| Pv                     |                 | 12 | 2   |
| DataPid:PID1.Pv        |                 |    | 6   |
| Maximum Value          | 100             |    | 6   |
| Radius                 | 150             |    | 6   |
| Cause Deskarsund Cales | Diesk           | -  | 6   |

4. 選擇之後,上方的 Current Value 就會開始跳動,右邊的儀表也會跟著 Current Vale 的值 轉動,這表示有連接成功。

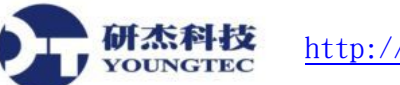

5. 欲瀏覽有哪些點可以建立,請回到 Data Hub 設定畫面。

| Cogent DataHub Propert | ties V7.1.2.135                                                                                                    |
|------------------------|----------------------------------------------------------------------------------------------------|
| General                | General Settings                                                                                                    |
| OPC OPC                | , Data Changes                                                                                                    |
| OPC A&E                | Do not transmit insignificant changes                                                                                                    |
| 🖚 Tunnel/Mirror        | <ul> <li>Do not transmit changes with an old timestamp</li> <li>Automatically add a timestamp to unstamped changes</li> </ul>                                                                                                    |
| 🦯 Bridging             | Startup                                                                                                    |
| DDE DDE                | Show the splash screen at startup                                                                                                    |
| QuickTrend             | ✓ Show a warning message if running in demonstration mode           Start when you log on to Windows         Image: Start when you log on to Windows         Image: Start when you log |
| WebView                | Allow only one running program instance                                                                                                    |
| 🚯 Web Server           | Declare these data domains:                                                                                                    |
| 📄 Data Logging         | Domain Name Add                                                                                                    |
| Historian              | Edit                                                                                                    |
| 🍭 Sys. Monitor         | Remove                                                                                                    |
| Email/SMS              |                                                                                                    |
| 沟 Redundancy           |                                                                                                    |
| [ Scripting            | V Automatically add domains requested by clients                                                                                                    |
| 🦁 Security             | Interface Language:                                                                                                    |
| 🔍 Licenses             | View Data View Connections Event Log Script Log                                                                                                    |
|                        | About OK Apply Cancel Help                                                                                                    |

6. 按下方的 View Data 按鈕,會出現以下視窗畫面。

| Cogent DataHub<br>Selected Point:<br>Enter new value: | Data Browse | r: 0 of 19 points ir | n DataPid domain |         | Quality: | Local Override |
|-------------------------------------------------------|-------------|----------------------|------------------|---------|----------|----------------|
| DataPid     DataSim     Mytest     OPCAE     default  |             | Point Name           | Date             | Quality | Туре     | Value          |
| Drag & Drop Style:                                    | MS Offic    | e (Excel/Word)       | Property:        | Value   |          | Close          |

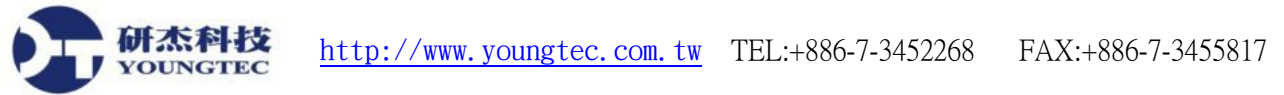

7. 可以看到剛剛所開啟的測試資料群組(DataSim 跟 DataPid),再把 DataPid 展開,就可以 看到 Tag 點的名稱。

| er new value: |                 |                |         | Quality: | Local Override   |
|---------------|-----------------|----------------|---------|----------|------------------|
| ⊕ BreadyTest  | Point Name      | Date           | Quality | Туре     | Value            |
|               | Mv              | 一月 02 14:44:47 | Good    | R8       | 16.1579027306636 |
| Controllor    | Pv              | 一月 02 14:44:47 | Good    | R8       | 34.3036679176642 |
|               | Sp              | 一月 02 14:44:43 | Good    | R8       | 37.1112704855495 |
|               | UpdateFrequency | —月 02 14:10:07 | Good    | R8       | 10               |

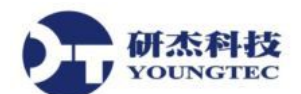

- 2.1.4 儲存和檢視頁面
  - 1. 若要儲存該頁面,點選左上角的儲存按鈕(圖),或是 File 裡的 Save 選項,或者是按 Ctrl+Shift+S。

| File        | Edit Vie | w Format | Page     | Data |
|-------------|----------|----------|----------|------|
| 01          | New      |          | Ctrl+Shi | īt+N |
|             | Save     |          | Ctrl+Shi | ft+S |
| <b>9</b> 21 | Save As. | ÷        |          |      |

2. 若要執行或檢視設計完的頁面,請點選右上角的執行按鈕(),或者是按 Ctrl+Shift+R。

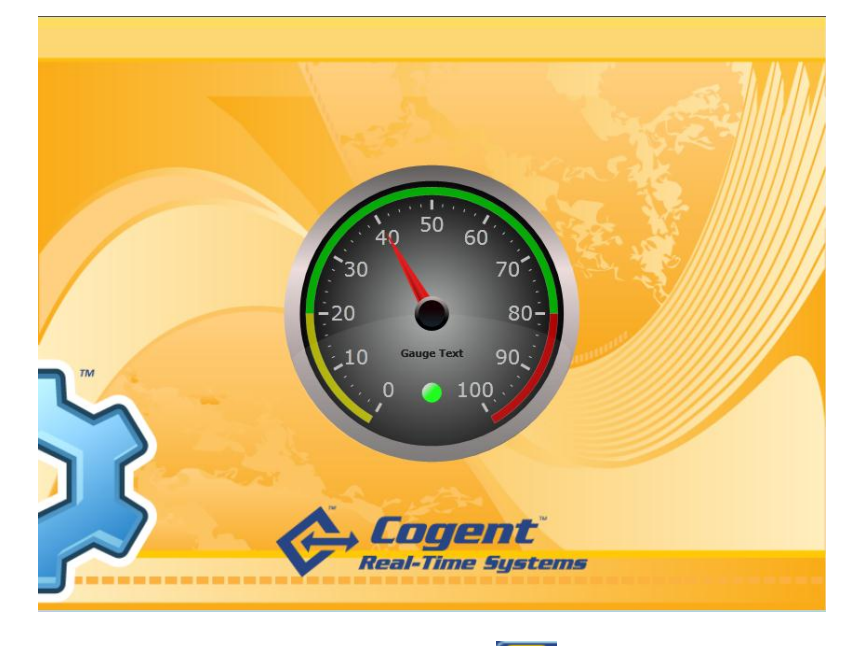

若要結束,點選上方的結束按鈕(1999),或者是按 Ctrl+Shift+R。

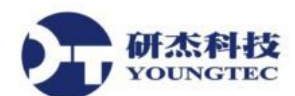

- 2.1.5 新增工業圖形
  - 1. 在編輯器下方找出 Symbol 控制項按鈕(III),並點擊,右邊視窗就會出現下列的圖示。

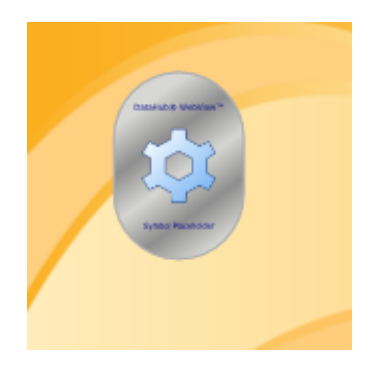

2. 在 Properties 清單中, 替 Symbol Set 選取 Symbol Factory, Category 選取 Pumps, 以及 Symbol 選取 Cool pump。

| Sym | bol Selection  |                  |   |
|-----|----------------|------------------|---|
| Þ   | Symbol Set     | Symbol Factory 🔹 | ~ |
|     | Category       | Pumps -          | ~ |
|     | Symbol         | Cool pump 🔹      |   |
|     | Version        | 1 •              | ~ |
|     | Symbol ID      | 26978524         | ~ |
|     | Symbol Version | 1                | ~ |

3. 選取量表,左邊的 Basic 屬性的 Current Value 點右鍵,並選取 Copy Reference。

| <ul> <li>Basic Properties</li> </ul> |             |                        |
|--------------------------------------|-------------|------------------------|
| Current Value                        | 45.90091876 | 07342 5급 🕢             |
| Minimum Value                        | 0           | Reset Value to Default |
| Maximum Value                        | 100         | Clear Expressions      |
| Radius                               | 150         | Copy Reference         |
| Gauge Background Color               | Black       | Paste Link             |

4. 選取 Pump,並在 Input 屬性中的 Input Value 點擊右鍵,並選取 Paste Link。

| 🔺 Inp | put                           |         |                        |
|-------|-------------------------------|---------|------------------------|
|       | Input Value (i.e., Condition) | 0       | Reset Value to Default |
|       | Treat Input as Boolean        |         | Clear Expressions      |
| 6     | Current State                 | State 0 |                        |
| ⊳ Sta | ate 0 (Boolean State: False)  |         | Copy Reference         |
| ⊳ Sta | ate 1 (Boolean State: True)   |         | Paste Link             |
| L Ctr | ata D                         |         |                        |

5. 該 Pump 就會取出與量表相同的值,且該圖形會變成綠色。

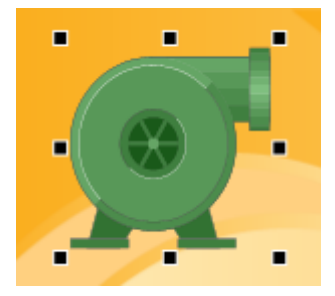

11-257

### 2.1.6. 設定圖形狀態

可以設定圖形的多種變化,其變化的程度,可以按照輸入的值來變化。

1. 選取 Pump,並取消 Treat Input as Boolean(不取消時,只能使用 State 0 跟 State 1)。

| Inpu | t                             |                   |                         |
|------|-------------------------------|-------------------|-------------------------|
|      | Input Value (i.e., Condition) | 65.9677203455947  | <b>5</b>                |
|      | Treat Input as Boolean        |                   | $\overline{\mathbf{v}}$ |
|      | Current State                 | N/A: Out of range | ~                       |

2. 在 State 0 屬性中的 Value Is Less Than or Equal 輸入 35 並把 Color 改成 PowderBlue。

| State | e 0 (Boolean State: False)     |              |                         |
|-------|--------------------------------|--------------|-------------------------|
|       | Value Is Less Than or Equal To | 35           | $\sim$                  |
|       | Color                          | PowderBlue • | $\overline{\mathbf{v}}$ |
| 0     | Text                           | Off          | $\checkmark$            |
|       | Is Blinking                    |              | ~                       |
|       | Blink Rate                     | 1            | $\sim$                  |
| 0     | Is Rotating                    |              | ~                       |
| 0     | Rotation Rate (RPM)            | 15           | $\checkmark$            |

3. 把 State 1 屬性中輸入 65,把 Color 改成 MediumBlue。

4. 把 State 2 屬性中輸入 100,把 Color 改成 Red,修改完畢後,就可以看到 Pump 會依照數 值來變化顏色。

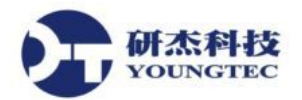

## 2.2 使用者存取

- 2.2.1 設定使用者權限
  - 1. 開啟主畫面的 Security 選項,並點擊 Configure Permissions 按鈕。

| Configure Users and Groups       |
|----------------------------------|
|                                  |
| Configure Permissions            |
| Maintenance                      |
| Reset Default Users and Groups   |
| Reset Entire Permission Database |
|                                  |

2. 點擊 Group,並直接在\*的地方雙擊左鍵,新增一個 Operator 的群組。 Users Groups

| ~  |   |       | _   |
|----|---|-------|-----|
| LΤ | m | 111   | Π.  |
| ~  |   | - Maj | × . |

| <u>-</u> |                   |  |
|----------|-------------------|--|
|          | GroupName         |  |
|          | BasicConnectivity |  |
|          | WebView           |  |
|          | HTTPUser          |  |
| •        | Operator          |  |
| *        |                   |  |
|          |                   |  |
|          | I                 |  |

- 3. 選取下列權限
  - 在 Connections 區塊中, 欲給予存取即時資料的權限, 請勾選 Connect、Read、Write。
  - 在 HTTP 區塊中,勾選 Connect 以便允許 DataHub WebView 連接到 DataHub Web Server。
  - 在 WebView 區塊中, 欲允許與 DataHub WebView 應用程式的基本互動, 請勾選 Connect、ViewPage、ViewOtherOwnerPage、ViewOnlineHelp、BrowseInternet。

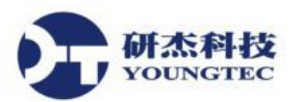

4. 點擊 User

| Jsers | Groups    | Groups       |  |  |
|-------|-----------|--------------|--|--|
| User  |           |              |  |  |
|       | UserName  | Password     |  |  |
| •     | Anonymous |              |  |  |
|       | TCP       |              |  |  |
|       | DDE       |              |  |  |
|       | OPC       |              |  |  |
|       | Mirror    |              |  |  |
|       | ədmin     | 21232f297a57 |  |  |
| *     |           |              |  |  |

5. 新增一個使用者名稱,中間不能有空白,例如 BreadyLiu,並新增一組密碼(如果使用者忘記密碼,只要再指派一組新的密碼即可使用)。

| rs  | Groups    |                 |          |         |                   |
|-----|-----------|-----------------|----------|---------|-------------------|
| ser |           |                 |          | Group N | 1emberships       |
|     | UserName  | Password        | LoginCou | Select  | GroupName         |
|     | Anonymous |                 | 0        |         | BasicConnectivity |
|     | TCP       |                 | 0        |         | WebView           |
|     | DDE       |                 | 0        |         | HTTPUær           |
|     | OPC       |                 | 0        |         | Operator          |
|     | Mirror    |                 | 0        |         |                   |
|     | admin     | 21232f297a57a5a | 0        |         |                   |
| •   | BreadyLiu | 2c2f296b71dfd73 | 0        |         |                   |
| *   |           |                 |          |         |                   |
|     |           |                 |          |         |                   |
|     |           |                 |          |         |                   |
|     |           |                 |          |         |                   |
|     |           |                 |          |         |                   |
|     |           |                 |          |         |                   |
|     |           |                 |          |         |                   |
|     |           |                 |          |         |                   |
|     |           |                 |          |         |                   |
|     |           |                 |          |         |                   |
|     |           |                 |          |         |                   |
|     |           |                 |          |         |                   |
|     |           |                 |          |         |                   |

- 6. 勾選 Operator,讓 BreadyLiu 成為 Operator 群組的成員,等於是給 BreadyLiu 剛剛所設定的那些權限。
- 7. 如果要建立一個專門用來設計頁面的帳號,讓他有權限可以設計頁面,必須要有上述的 Connection 跟 HTML 權限,根據需求選取,或是需要更多,甚至是 DataHub WebView 全 部的權限。

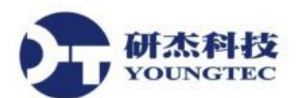

8. 再回到剛剛設定畫面的 WebView 頁籤中。

| 🎯 General      | DataHub WebView Configuration                                                                                                    |
|----------------|----------------------------------------------------------------------------------------------------|
| OPC OPC        | Data Domains Visible to WebView                                                                                                    |
| OPC A&E        | Data Domain                                                                                                    |
| Tunnel/Mirror  | DataPid     Disable Design mode                                                                                                    |
| 冠 Bridging     | Image: Construction of the second second |
| DDE            | OPCAE                                                                                                    |
| 🔀 QuickTrend   | Use a custom branding folder:                                                                                                    |
| WebView        |                                                                                                    |
| 🚱 Web Server   | Launch DataHub WebView in a browser                                                                                                    |
| Data Logging   | On new installations you can log in as admin, with password admin.                                                                                                    |
| 🔇 Historian    | Refresh Add Frou should change the domin password and add users with the security configuration tab.                                                                                                    |
| 🔍 Sys. Monitor | Silverlight Access Policy Server                                                                                                    |
| Email/SMS      | Act as a Silverlight access policy server on port:     801     Access Policy                                                                                                    |
| Redundancy     | xml version="1.0" encoding ="utf-8"?<br><access-policy></access-policy>                                                                                                    |
| Scripting      | <pre><cross-domain-access> <pointsys< pre=""></pointsys<></cross-domain-access></pre>                                                                                                    |
| 🦁 Security     | Reset to Defaults                                                                                                    |
| O              |                                                                                                    |

9. 當完成之後,按下右下方的 Apply and Close,就可以用剛剛所設定的帳密去登入了!!

注意:登入之後,會發現直接進入執行模式,因為剛剛所設定的帳號沒有編輯的權限,如 果要設計頁面的話,再登入 admin 即可,或是把帳號加入編輯的權限。

- 2.2.2. 遠端登入
  - 1. 任何使用者皆可非常輕鬆地從網路或透過 Internet 的另一台遠端電腦登入 DataHub,只 需要開啟您的 Web 瀏覽器,並導覽到該 URL:

http://IP or Computer name/Silverlight/DataHubView.asp

2. 登入之後可發現,是剛剛的 Demo 的頁面,如果想要登入到自己所編輯的頁面,回到剛 剛的設定畫面,點選 WebView。

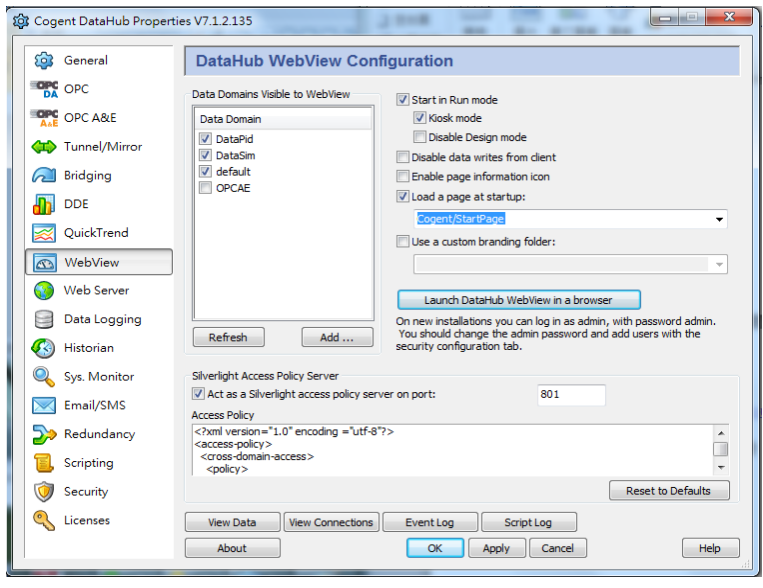

3. 在 Cogent/StartPage 下拉選取剛剛所儲存的頁面名稱,選取完畢後,按下方的 Apply。

 再回到網頁,按下F5重新整理,選擇離開這個網頁,再登入一次,就可以回到自己所 編輯的頁面。

## 2.3. 建立頁面

2.3.1 建立、開啟、儲存以及刪除頁面

计杰科技

- 1. 選取右上角的新增按鈕(),或者是 File 選項裡的 New。
- 2. 點擊 Pages 頁籤,就可以看到 Demo 或是儲存過的頁面。
- 3. 點選右上角的儲存按鈕(圖),或是 File 選項裡的 Save or Save As。
- 4. 若要刪除頁面,必須要去 DataHub WebView 安裝目錄中手動刪除,儲存的目錄在您安裝的目錄底下,如果是用 admin 去做編輯儲存的,那麼儲存的路徑就會在下列的路徑: C:\ProgramFiles\Cogent\CogentDataHub\Plugin\WebServer\html\Silverlight\Pages\Users\admin。
- 2.3.2. 頁面大小

點選編輯視窗右下角,可以找到W跟H的設定,或者是點選Properties 頁籤,在Canvas 裡的Width跟Height,也是可以修改大小。

| w:     | 800 H: 600          |                                     |
|--------|---------------------|-------------------------------------|
|        |                     |                                     |
| ages   | Controls Properties |                                     |
|        | Properties          |                                     |
| roup h | Category            |                                     |
| roup b | r. Category         |                                     |
| Page   | : test              |                                     |
|        |                     | No. Kar                             |
| Idor   | 414. /              | value                               |
|        | Filonamo            | tect                                |
| 1      | Description         | test                                |
| Can    | Description         |                                     |
| ⊿ Can  | VdS                 | 000                                 |
|        | Width               | 000                                 |
|        | Height              | 600                                 |
|        | Grid Size           | 10                                  |
|        | Background          | LightSteelBlue                      |
|        | In Run Mode         | UseBoth -                           |
|        | GridLine Color      | CornflowerBlue -                    |
|        | Background Image    | Images/Cogent/110330_Background-1 - |
|        |                     |                                     |

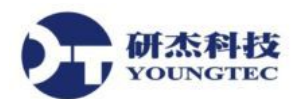

2.3.3. 格線

 若要背景顯示格線,點選上方()按鍵,或是點選上方 Tools 功能表→Options→Design Mode 裡的 Show gridlines 改成 True。

| Data       | Hub® WebView™                                            | ×           |
|------------|----------------------------------------------------------|-------------|
| ē          | Options                                                  |             |
|            | Setting                                                  | Value       |
|            | Can select child                                         | True        |
| :          | Show design-time border                                  | True        |
| 4          | Controls                                                 |             |
|            | Default group by                                         | Category    |
| :          | Show error indicator column                              | False       |
| :          | Show 'Add' button for each control                       | True        |
| :          | Show action checkbox for each control                    | False       |
|            | Match case when filtering                                | False       |
| <b>a</b> [ | Design Mode                                              |             |
|            | Include general commands on drawing surface context menu | True        |
|            | Zoom on selected control                                 | True        |
| 1          | Snap to grid                                             | False       |
| :          | Show gridlines                                           | True        |
|            | Draw gridlines as dots                                   | True        |
| :          | Show explorer tabs at                                    | Тор         |
|            | Control toolbar icon size                                | Small       |
|            | Use custom cursors                                       | True        |
|            | Use smart navigation                                     | True        |
| <b>A</b>   | Diagnostics and Troubleshooting (Advanced)               |             |
|            | Auto-purge log files in Design Mode                      | False 🔻     |
|            | ок с                                                     | ancel Reset |

2. 若要改變格線大小,在編輯室窗右下角的 Grid 輸入數字即可。

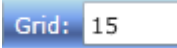

3. 欲將控制項貼齊格線,請點擊Snap to grid按鈕(算),或在Tools功能表、Options對話框、 Design Mode清單以及Snap to grid輸入項目中,輸入True。 研杰科技 YOUNGTEC

2.3.4 檢視和縮放

- 1. 欲使用特定的大小來檢視頁面,點擊Page Zoom按鈕(「itwow」),開啟一個縮放層級的 清單,並選取您所需的層級。還有一些其他的方法可以放大或縮小,以便方便地調整頁 面的大小。
- 2. 欲將頁面調整至視窗大小,點擊 Fit 按鈕(<sup>□</sup>),使用 View/Zoom 功能表,或按 Ctrl + Shift + Z。
- 3. 欲放大或縮小點擊放大或縮小按鈕(『聲『零]),使用 View 功能表,或按 Ctrl + Shift 將滑 鼠滾輪轉向上或向下。
- 4. 欲在頁面上的特定位置上調整焦距,點擊Set Zoom Focal Point按鈕(),或點擊 View/Zoom功能表裡的選項,之後點擊您想要調整焦距的頁面。
- 2.3.5. 编輯和執行模式
  - 1. 欲從編輯模式進入執行模式(**!)**),點擊 Enter Run Mode 按鈕或按 Ctrl + Shift + R。
  - 2. 欲退出執行模式並回到編輯模式(100),點擊 Exit Run Mode 按鈕,或按 Ctrl + Shift + R。
  - 3. 如欲顯示 Kiosk View(該模式會移除執行模式中的工具列),進入編輯模式,且在 Edit 功 能表中,選取 Run Mode Options 然後勾選 Use Kiosk View。
  - 4. 如果您已經將執行模式設定為在 Kiosk View 顯示,那麼頁面的上方就不會有工具列, 所以您必須使用 Ctrl + Shift + R 來退出執行模式。

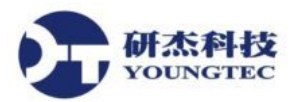

## 2.4. 控制項

2.4.1. 新增、複製、調整大小和移動控制項

欲在您的頁面上新增一個新的控制項,您有兩種選擇:

1. 在 Controls 索引標籤中,找出在其適當群組中的控制項,並點擊。

| Pa   | ages           | Controls Properties   |                                                    |   |  |  |  |  |
|------|----------------|-----------------------|----------------------------------------------------|---|--|--|--|--|
| E    | Controls       |                       |                                                    |   |  |  |  |  |
| Gr   | oup t          | oy: Category 🔹        | * *                                                |   |  |  |  |  |
| Fill | ter Te         | ext:                  |                                                    | 7 |  |  |  |  |
|      | 17 83 847<br>2 |                       |                                                    |   |  |  |  |  |
| 4    | ) Col          | lumns                 |                                                    |   |  |  |  |  |
|      |                | Name                  |                                                    |   |  |  |  |  |
| 4    | Cha            | rts                   |                                                    |   |  |  |  |  |
|      | •              | Point Data Table      | Table consisting of all available data points      |   |  |  |  |  |
|      | •              | Series Chart          |                                                    |   |  |  |  |  |
|      | •              | Trend Chart (3 pens)  | Chart allowing you to track up to 3 data points    |   |  |  |  |  |
|      | •              | Trend Chart (8 pens)  | Chart allowing you to track up to 8 data points    |   |  |  |  |  |
|      | Con            | nmon Input Controls   |                                                    |   |  |  |  |  |
|      | •              | Check Box (Advanced)  | Check box that toggles between two states, ea      | - |  |  |  |  |
|      | ¢              | Check Box (Simple)    | Check box that toggles between two states          |   |  |  |  |  |
|      | •              | Push Button           | Simple button with an optional two-state toggle    |   |  |  |  |  |
|      | •              | Radio Button          | Button that offers a choice of mutually exclusive  |   |  |  |  |  |
|      | •              | Slider                | Scale with an adjustable slider to control or view |   |  |  |  |  |
|      | •              | Text Entry Field      | Simple textbox used for data entry                 |   |  |  |  |  |
|      | DTO            | C: Palettes           |                                                    |   |  |  |  |  |
|      | •              | Color Palette         | Palette used to store specific colors and to acc   |   |  |  |  |  |
| 4    | DTO            | : Program Blocks      |                                                    |   |  |  |  |  |
|      | •              | One-Input Calculator  | Program block that performs calculations (unar     |   |  |  |  |  |
|      | •              | Two-Input Calculator  | Program block that performs calculations on tw     |   |  |  |  |  |
|      | •              | Polynomial Calculator | Program block that calculates the result of a po   |   |  |  |  |  |
|      |                | Comparator            | Program block that compares two values and o       | Ŧ |  |  |  |  |

2. 點擊頁面下方 Control Toolbar 裡的該控制項按鈕。

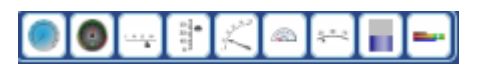

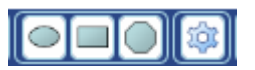

欲複製一個控制項 請選取它,並在Edit功能表中,選取Copy,或是按Ctrl + Shift + C。

欲貼上一個控制項 請選取它,並在Edit功能表中,選取Paste,或是按Ctrl+Shift+V。

欲調整控制項的大小 請選取它, 然後使用黑色的更改大小控制點來進行調整大小。或者, 在編輯視窗右下角的W和H輸入欄位中輸入寬度和高度。

| X: 250 Y: 15 | W: 300 | H: 300 |
|--------------|--------|--------|
|--------------|--------|--------|

欲移動一個控制項 請選取它,然後使用滑鼠移動它。欲更精確的移動,您可以顯示 格線,並將控制項貼齊格線。或者是在編輯視窗右下角的X和Y輸入欄位裡輸入X和Y 的座標(始於左上角的距離)。或者,您也可以使用游標鍵如下:

● 移動1像素: Ctrl + 方向鍵。

- 移動10像素: 方向鍵。
- 移動100像素: Ctrl + Shift + 方向鍵。

2.4.2 控制項編組

控制項可以一起被組成群組,產生群組基本上是一個單一的大控制項。

欲將控制項組成群組點擊您想要放進該群組的控制項,然後點擊Group按鈕(亞)。您也可以在右鍵點擊的快選功能表中進行此動作。

欲取消控制項群組 點擊您想要取消的群組,接著請在以下的兩種方法中選取其一操作:

● 點擊Ungroup按鈕(型)以保留您在控制項編組時所做的大小以及位置變更。您也可以在 右鍵點擊的快選功能表中進行此動作。

● 點擊Cancel Group按鈕())以捨棄您對群組做出的所有變更。您也可以在右鍵點擊的快選功能表中進行此動作。

2.4.3. 控制屬性項

每個控制項都有跟其相關聯的屬性號碼。這裡有與其他控制項共享的通用屬性(見下文),以 及僅存在於特定控制項的其他屬性。當您點擊一個控制項,Properties標籤會展開,使用Basic Properties群組檢視方式列出屬性清單。Basic Properties是您會最常使用的屬性。下面是僅存 在控制項的其他屬性群組,其次是通用屬性。

欲變更屬性的值點擊控制項,然後輸入或選取值。

#### 2.4.4. 通用屬性

1. 背景、框線和邊界

Background:控制項背景的顏色。

Border:控制項背景的框線顏色。

- Border Thickness: 背景框線的粗細,以像素為單位,分別是左、上、右、下框線。加 粗框線會減少控制項的顯示大小。
- Border Corner Radius: 背景框線每個角落的半徑範圍,以像素為單位,分別是左上角、右上角、右下角、左下角。
- Content Margin:邊界的寬度,以像素為單位,分別是左、上、右、下框線。加寬寬 度會減少控制項的顯示大小。

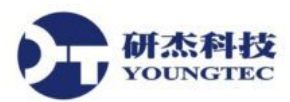

- 2. 背景圖像
  - Image File:一個用於背景的檔案。欲將您自己的圖像新增至DataHub WebView程式庫,您需要將您的圖像檔案複製進下列目錄: C:\Program Files\Cogent\CogenDataHub\Plugin\WebServer\html\Silverlight\Images, 如果您將圖示複製到子目錄,它們會一起出現在編輯器內的圖示檔案選取器。

Image Width:圖像的寬度,以像素為單位。

Image Height:圖像的高度,以像素為單位。

Image Alignment:利用控制項的角落、側邊或中間來對齊背景圖像,或者是將其展開 以填滿整個區塊。

Image Opacity:一個數字,介於0(透明)和1(完全不透明)。

Image Margin:邊界的寬度,以像素為單位,分別是圖示的左、上、右、下方。加寬邊 界會減少控制項的顯示大小。

Image Rotation (degrees): 度數的數字,以將控制項旋轉至右。

Flip X-Axis:將圖像由上至下翻轉。

Flip Y-Axis:將圖像由左至右翻轉。

3. 內容能見度和外觀

Visible in Run Mode:該圖像能否在執行模式顯示。

Content Opacity:一個數字,介於0(透明)和1(完全不透明)。

Static Rotation (degrees): 度數的數字,以將控制項旋轉至右。

Maintain Uniform Size for Static Rotation:當旋轉時,是否改變控制項大小以符合其容器。

Clip Content:尚未有文件紀錄。

Flip X-Axis:將控制項內容由上至下翻轉。

Flip Y-Axis:將控制項內容由左至右翻轉。

4. Position and Size

Left:像素的數字,指定從頁面左方至控制項左上角的距離。 Top:像素的數字,指定從頁面上方至控制項左上角的距離。 Width:像素的數字,指定控制項的寬度。 Height:像素的數字,指定控制項的高度。

5. Content Animation

Is Content Rotating:指定控制項內容是否旋轉。 Animated Rotation (rpm):指定速度、每分鐘的旋轉方式或是控制項內容。

#### 第 28 頁

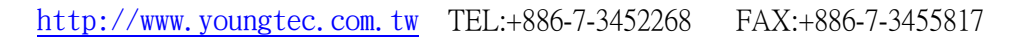

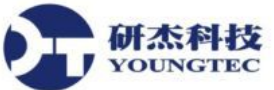

### 2.5. 屬性連接

DataHub WebView提供廣泛的屬性連接支援,它讓某一控制項的屬性連接到另一個控制項,或 是連接到DataHub的點值。

下列三個連接選項可用於許多控制項屬性中:

- None:讓您輸入一個靜態值,而不是連接到任何東西。
- Point:讓您將一個控制項屬性連接到任何DataHub點的值。當點的值變更,屬性的值也會隨 之變更。例如,您可以將量表的目前值連接到一個DataHub點,使用即時資料製作量 表指標的動畫效果。
- Simple:讓您將reference控制項的屬性連接到一個已連結的控制項屬性。每當您在參照的控制 項中變更屬性的值時,屬性會變更到任何已連結的控制項。例如,如果您將多個按鈕 的顏色和大小連接到一個單一、參照的按鈕,那麼只要您變更參照按鈕的顏色和大 小,其他所有的按鈕也會變更。任何可連接屬性的控制項都可以用來作為一個參照的 控制項、一個連結的控制項、或者是同時作為兩者。
- 2.5.1 簡單連接-屬性選擇器

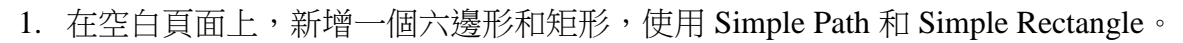

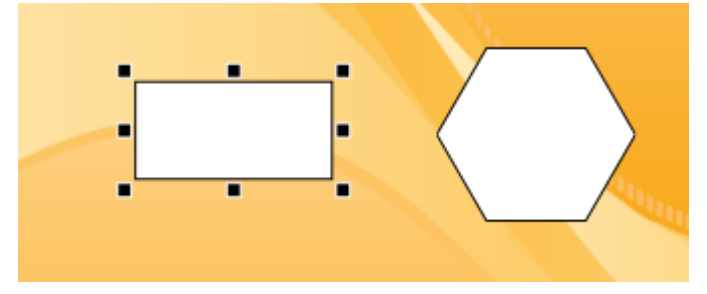

2. 選取六邊形,並在 Basic Properties 的 Fill Color 選取 SandyBrown。

|  | Basi | ic Properties |            |   |   | • |
|--|------|---------------|------------|---|---|---|
|  |      | Fill Color    | SandyBrown | • |   |   |
|  |      | Stroke Color  | Black      | • | V | - |

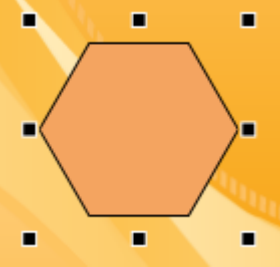

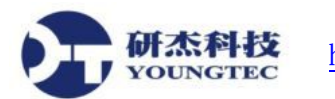

3. 選取矩形,並在 Basic Properties 的 Fill Color 點選右側的連接按鈕。

| Basic Properties |  |                  |         |                               |  |  |  |  |  |
|------------------|--|------------------|---------|-------------------------------|--|--|--|--|--|
|                  |  | Fill Color       | White • | $\overline{\mathbf{\bullet}}$ |  |  |  |  |  |
|                  |  | Stroke Color     | Black - | ~                             |  |  |  |  |  |
|                  |  | Stroke Thickness | 1       | ~                             |  |  |  |  |  |
|                  |  | Corner Radius X  | 0       | ~                             |  |  |  |  |  |
|                  |  | Corner Radius Y  | 0       | ~                             |  |  |  |  |  |

4. 在Binding方框中, 選取Simple, 並且右邊會出現Use Property Picker圖示。

| 4 | Basic  | Properties     |       |      |                     |
|---|--------|----------------|-------|------|---------------------|
|   | 🦻 F    | Fill Color     | White | - 50 |                     |
|   | Bindir | ng: 🔄 Simple 🔹 |       |      |                     |
|   |        |                |       | ×.   | ลไม่ไ               |
|   |        |                |       |      | Use Property Picker |
|   |        |                |       |      |                     |

5. 點擊Property Picker圖示, Properties區塊就會變成灰色,並且移動滑鼠時,它會呈現 Property Picker的狀態。

|   | Property            | Value |          |   |
|---|---------------------|-------|----------|---|
| 4 | Basic Properties    |       |          | * |
|   | Fill Color          |       | 5        |   |
|   | Binding: 🔄 Simple 🔻 |       |          |   |
|   |                     |       | <b>N</b> |   |
|   | Stroke Color        | Black |          |   |
|   | Stroke Thickness    | 1     | V        |   |
|   | Corner Radius X     | 0     | V        |   |
|   | Corner Radius Y     | 0     | ~        |   |

6. 點擊六邊形。這會開啟Property Picker功能表。在這裡您可以選取想要給予矩形的六邊形 屬性。

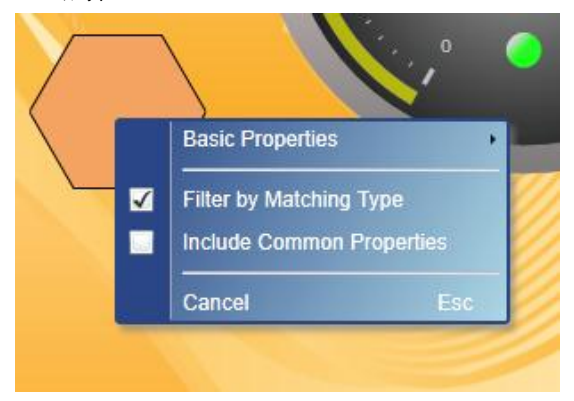

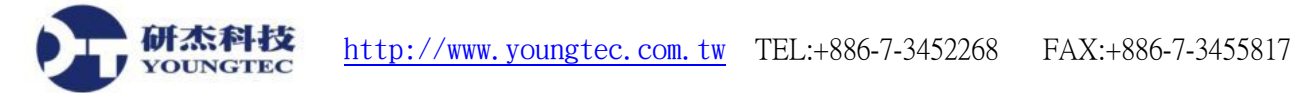

7. 在Basic Properties子功能表中, 選取Fill Color。

|        |          | Basic Properties                                     | Fill Color                                     |
|--------|----------|------------------------------------------------------|------------------------------------------------|
|        | <b>√</b> | Filter by Matching Type<br>Include Common Properties | Stroke Simple Binding {SimplePath1@StaticFill} |
| 1973 Y |          | Cancel Esc                                           |                                                |

- 8. 該矩形會變成SandyBrown。現在連接至六邊形的顏色,所以它會隨著顏色改變而改變。
- 2.5.2 簡單連接-複製和貼上
  - 1. 選取六邊形,並在Line Properties中,將Stroke Thickness變更為5。您應該會看見六邊形的 邊界的粗細變成5個像素。

| ▲ Line Properties |                    |         |        |  |  |  |  |  |
|-------------------|--------------------|---------|--------|--|--|--|--|--|
|                   | Stroke Thickness   | 5       | $\sim$ |  |  |  |  |  |
|                   | Stroke Start Cap   | Flat 👻  | ~      |  |  |  |  |  |
|                   | Stroke End Cap     | Flat 🔹  | ~      |  |  |  |  |  |
|                   | Stroke Line Join   | Miter 🔹 | ~      |  |  |  |  |  |
|                   | Stroke Miter Limit | 1       | ~      |  |  |  |  |  |

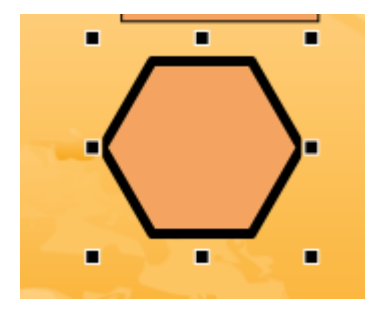

2. 在輸入5的文字方塊上點擊右鍵,並在下拉式選單中選取Copy Reference。

| Line Properties |                    |       |                        |  |  |
|-----------------|--------------------|-------|------------------------|--|--|
|                 | Stroke Thickness   | 5     | $\bigcirc$             |  |  |
|                 | Stroke Start Cap   | Flat  | Reset Value to Default |  |  |
|                 | Stroke End Cap     | Flat  | Clear Expressions      |  |  |
|                 | Stroke Line Join   | Miter | Copy Reference         |  |  |
|                 | Stroke Miter Limit | 1     | Paste Link             |  |  |

3. 選取矩形,並在Basic Properties→Stroke Thickness輸入欄位中,點擊右鍵。並在下拉式選 單中選取Paste Link。

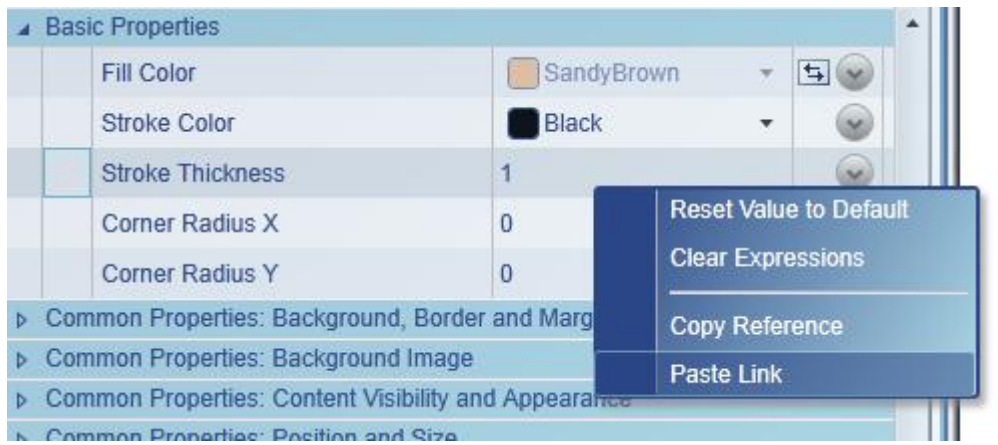

 矩形的邊界會變更至5像素。它已經跟六邊形的邊界寬度做繫結,只要寬度改變,它也 會隨之改變。

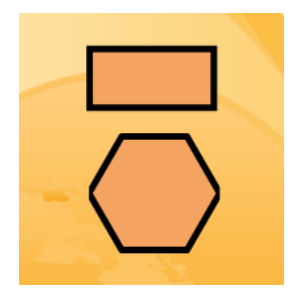

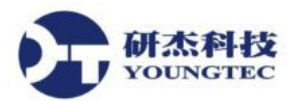

## 2.6. 設定和客製化

| DataHub WebView Conf                                                                                                    | DataHub WebView Configuration                                                                                                    |  |  |  |  |  |  |
|----------------------------------------------------------------------------------------------------|----------------------------------------------------------------------------------------------------|--|--|--|--|--|--|
| Data Domains Visible to WebView           Data Domain           Ø Data Domain           Ø DataPid           Ø DataSim           Ø default           Ø OPCAE | <ul> <li>Start in Run mode         <ul> <li>Kiosk mode</li> <li>Disable Design mode</li> </ul> </li> <li>Disable data writes from dient</li> <li>Enable page information icon</li> <li>Load a page at startup:</li> <li>Cogent/StartPage</li> </ul> |  |  |  |  |  |  |
| Refresh Add                                                                                                    | Use a custom branding folder:<br>Launch DataHub WebView in a browser<br>On new installations you can log in as admin, with password admin.<br>You should change the admin password and add users with the<br>security configuration tab.            |  |  |  |  |  |  |

### Data Domains Visible to DataHub WebView

點擊您想要從DataHub WebView中存取的資料網域。使用Add...按鈕以建立和新增新的資料網域。

### Start in Run mode

讓您以執行模式啟動,而不是設計模式,有兩種選項。

#### Kiosk mode

只顯示web瀏覽器的作業螢幕,沒有邊界、功能表和URL的輸入欄位等。欲退出Kiosk模式(和關 閉瀏覽器),請按Alt + F4。

#### Disable Design mode

禁止從執行模式切換至設計模式,無論是在Kiosk模式中執行還是正常模式。

Disable data writes from client 防止web client存取DataHub點的值。

#### Show page information icon

顯示或隱藏頁面資訊圖示。

#### Load a page at startup

讓您指定一個頁面,使其在DataHub WebView啟動時能自動載入。

### Launch DataHub WebView in a browser

提供一種方便的方法以啟動DataHub WebView。

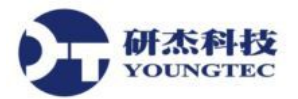

# 2.7. 新增OPC Server

- 1. 開啟DataHub。
- 2. 選取OPC Configuration。

| 🚱 Cogent DataHub Propert | 23 Cogent DataHub Properties V7.1.2.135                                     |  |  |  |  |  |  |  |  |
|--------------------------|-----------------------------------------------------------------------------|--|--|--|--|--|--|--|--|
| General                  | OPC Configuration                                                           |  |  |  |  |  |  |  |  |
|                          | OPC Client       Image: OPC Client     Image: OPC Client to these servers:  |  |  |  |  |  |  |  |  |
| Tunnel/Mirror            | On Connection Computer OPC Server Domain Refresh(ms) Status                 |  |  |  |  |  |  |  |  |
| Rridging                 | Edit                                                                        |  |  |  |  |  |  |  |  |
| DDE DDE                  | Remove                                                                      |  |  |  |  |  |  |  |  |
| QuickTrend               |                                                                             |  |  |  |  |  |  |  |  |
| WebView                  |                                                                             |  |  |  |  |  |  |  |  |
| 😯 Web Server             |                                                                             |  |  |  |  |  |  |  |  |
| Data Logging             | Reload Data from All Servers                                                |  |  |  |  |  |  |  |  |
| Kan Historian            | OPC Server                                                                  |  |  |  |  |  |  |  |  |
| Sys. Monitor             | Do not adjust OPC registry entries for this program                         |  |  |  |  |  |  |  |  |
| Email/SMS                |                                                                             |  |  |  |  |  |  |  |  |
| >>> Redundancy           | Attempt to override application DCOM setting with minimum security settings |  |  |  |  |  |  |  |  |
| Scripting                |                                                                             |  |  |  |  |  |  |  |  |
| Security                 |                                                                             |  |  |  |  |  |  |  |  |
| K Licenses               | View Data View Connections Event Log Script Log                             |  |  |  |  |  |  |  |  |
|                          | About OK Apply Cancel Help                                                  |  |  |  |  |  |  |  |  |

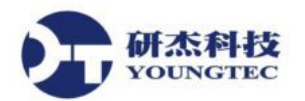

3. 點選Add...( Add ... )

| Define OPC Server                                                                                                    |                                                                                                    |                     |               |  |  |  |  |
|----------------------------------------------------------------------------------------------------|----------------------------------------------------------------------------------------------------|---------------------|---------------|--|--|--|--|
| Connection Name:                                                                                                    | OPC000                                                                                                    |                     |               |  |  |  |  |
| Computer Name:                                                                                                    | localhost                                                                                                    | •                   | This Computer |  |  |  |  |
| OPC Server Name:                                                                                                    |                                                                                                    |                     | •             |  |  |  |  |
| Data Domain Name:                                                                                                    | default                                                                                                    |                     |               |  |  |  |  |
| Data Transfer                                                                                                    |                                                                                                    |                     |               |  |  |  |  |
| Maximum update rate                                                                                                    | e (milliseconds):                                                                                                    | 0                   |               |  |  |  |  |
| Read Method:                                                                                                    | Asynchronous A                                                                                                    | Advise              | •             |  |  |  |  |
| Write Method:                                                                                                    | Asynchronous \                                                                                                    | Write (DA2)         | •             |  |  |  |  |
| Iteat OPC term pr     Read-only: Mark a     Only transmit GOU     Replace item time     Force connection     Never use OPC D     Set failed incoming     Never use OPC D     Never attach to a     Item Selection | <ul> <li>Treat OPC item properties as DataHub points where possible</li> <li>Read-only: Mark all items as Read-Only and disable writes to this server</li> <li>Only transmit GOOD quality data to this server</li> <li>Replace item time stamps with local clock time</li> <li>Force connection to use OPC DA 3.0</li> <li>Never use OPC DA 3.0</li> <li>Set failed incoming values to zero</li> <li>Never use OPC DA2.0 BROWSE_TO function</li> <li>Never attach to an in-process COM server</li> </ul> |                     |               |  |  |  |  |
| Manually Select It                                                                                                    | ems                                                                                                    | Configure           | e Items       |  |  |  |  |
| Load All Items on                                                                                                    | Server                                                                                                    |                     |               |  |  |  |  |
| -Server specific item fi                                                                                                    | ters (leave empty                                                                                                    | to match all items) |               |  |  |  |  |
| Filter String                                                                                                    |                                                                                                    |                     | Add           |  |  |  |  |
|                                                                                                    |                                                                                                    |                     | Edit          |  |  |  |  |
|                                                                                                    |                                                                                                    |                     | Pemove        |  |  |  |  |
|                                                                                                    |                                                                                                    | (                   | Remove        |  |  |  |  |
|                                                                                                    |                                                                                                    | ОК                  | Cancel        |  |  |  |  |

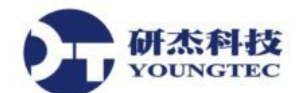

4. 分成4個部份來介紹

| Connection Name:  | OPC000    |                 |
|-------------------|-----------|-----------------|
| Computer Name:    | localhost | ▼ This Computer |
| OPC Server Name:  |           | •               |
| Data Domain Name: | default   |                 |

Connection Name:由Cogent DataHub用於識別連接的名稱,命名時不能有空白。

Computer Name:連接到運行OPC Server電腦的名稱或IP地址,從下拉列表中選擇,或直接輸入。

OPC Server Name: 連接到OPC Server的名稱,從可用服務器列表中選定的。

Data Domain Name: DataHub在接收Tag的名稱。

先在Computer Name選取網路或是本機(直接輸入IP也可以),再來選取OPC Server Name,再輸入Data Domain Name。

| Data Transfer         |                       |        |
|-----------------------|-----------------------|--------|
| Maximum update rate ( | 0                     |        |
| Read Method:          | Asynchronous Advise   | •      |
| Write Method:         | Asynchronous Write (I | DA2) 👻 |

Maximum update rate(millisecond):此選項是設定Tag數值得更新率,預設是0,會導致Tag 數值的快速更新,有可能會造成系統的負擔。

Read Method:選擇如何從OPC Server讀取數據。

Asynchronous Advise: OPC Server發送一個配置點的數據DataHub即時的更改數值。這 是最有效的選擇。

Asynchronous Read: DataHub會檢查OPC Server所有Tag的時間間隔(跟Maximum update rate設定有關)。此選項比Asynchronous Advise效率較低,並具有較高的延遲。

Synchronous Cache Read: DataHub會檢查OPC Server所有Tag的時間間隔(跟Maximum update rate設定有關),此執行緒會等待要求回覆。跟Asynchronous Advise或Asynchronous Read比起來,此選項是效率最低,而且比其他選項都具有較高的延遲。

Write Method:選擇如何寫入資料到OPC Server。

Asynchronous Write: Cogent DataHub寫入OPC Server,採用不等待回復的方式。此選

**计**成本科技 <u>http://www.youngtec.com.tw</u> TEL:+886-7-3452268 FAX:+886-7-3455817

項提供了最高的效率表現。

Synchronous Write: Cogent DataHub寫入OPC Server,並每次都會等待回復。此選項 是用於如果OPC Server不支援Asynchronous Write,或者如果它不能處理大量的資料時 使用。

| Options                                                                  |
|--------------------------------------------------------------------------|
| Treat OPC item properties as DataHub points where possible               |
| Read-only: Mark all items as Read-Only and disable writes to this server |
| Only transmit GOOD quality data to this server                           |
| Replace item time stamps with local clock time                           |
| Force connection to use OPC DA 3.0                                       |
| Never use OPC DA 3.0                                                     |
| Set failed incoming values to zero                                       |
| Never use OPC DA2.0 BROWSE_TO function                                   |
| Never attach to an in-process COM server                                 |
|                                                                          |

Treat OPC item properties as DataHub points:此選項允許您註冊和使用OPC的Item屬性。

**Read only: Mark all items as Read-Only**:可以指定OPC Server是唯讀的。

Only transmit GOOD quality data to this server:此選項可以防止Bad的數值發送。

**Replace item time stamps with local clock time**:此選項可以允許你設置的Item時間是參考 local端。

Force connection to use OPC DA 3.0:此選項將允許使用者選擇的DA3.0寫入Write Method 下拉框的方法。它還將指示CogentDataHub嘗試使用DA3.0瀏覽器。

**Never use OPC DA 3.0**:此設置將移除的DA3.0寫入Write Method下拉框的方法,並會指示 CogentDataHub只使用DA2.0。

Set failed incoming values to zero:每當一個Item改變或讀取失敗時,OPC Server會發送一個空值(0)當作故障代碼,然而,有些OPC Server會發送一個有效的數值,當做某些情況下的故障代碼,要忽略任何從OPC Server的值並假設空值,請勾選此選項(預設)。相反,如果你要使用您的OPC Server所提供的值,請取消此選項。

**Never use OPC DA 2.0 BROWSE\_TO function**:與 OPC DA 2.0 Server進行通訊時,此設定 將不允許BROWSE\_TO的功能。

Never attach to an in-process COM server:大多數廠商的in-process跟out-of-process的COM Server都包含在他們的OPC Server安裝裡,如果兩個選項可供選擇,DataHub連接in-process server,因為它通常是更好的選擇。此選項強制DataHub只考慮in-process server。

#### 第 37 頁

| Item Selection                              |                    |
|---------------------------------------------|--------------------|
| Manually Select Items                       | Configure Items    |
| Load All Items on Server                    |                    |
| Server specific item filters (leave empty t | o match all items) |
| Filter String                               | Add                |
|                                             | Edit               |
|                                             | Remove             |

如果勾選Load All Item On Server(預設),會把你所建立的OPC Server裡的點全部加入Data Hub裡,這樣會增加系統的負擔,我們可以選擇Manually Select Items,用手動的方式去選擇 想要加入的點,勾選Manually Select Items,把預設的Load All Item On Server勾選取消,再 點選Configure Items,如下圖所示。

| Item Selection                              |                    |
|---------------------------------------------|--------------------|
| Manually Select Items                       | Configure Items    |
| Load All Items on Server                    |                    |
| Server specific item filters (leave empty t | o match all items) |
| Filter String                               | Add                |
|                                             | Edit               |
|                                             |                    |
|                                             | Remove             |

進入到Configure Item頁面,就可以看到剛剛所選取的OPC Server的所有Tag名稱,只要把想要加入的Tag勾選即可(記得要勾選最底下的目錄),選取完畢之後,按OK,再回到主畫面,按底下的Apply,會看到剛剛建好的OPC Server的Status會變成Running。

| OPC Server Items                                                                                                    |                        |       | Selec            | ted Items      |          |         |
|----------------------------------------------------------------------------------------------------|------------------------|-------|------------------|----------------|----------|---------|
|                                                                                                    |                        | *     | OPC Ite          | em Name        |          | Point N |
| CustomAlarms DataLogger CarleConnector Redundancy SNMP Agent Channel1 Channel1 Channel1 System System System System System System System Tag1 Tag2 Data Type Example | 'S                     | E F   | Channe<br>Channe | H1.Device1.Tag | j1<br>j2 | Chann   |
| Dynamic Items                                                                                                    |                        |       |                  |                | Remove S | elected |
| Server Item ID:                                                                                                    | Channel 1. Device      | 1.Ta  | g1               |                |          |         |
| DataHub Point Name:                                                                                                    | Channel 1. Device      | 1.Tag | g1               |                |          | Apply   |
| Copy names from s                                                                                                    |                        |       |                  |                |          |         |
| Recognize branch o                                                                                                    | delimiter in point nan |       | . –              |                |          |         |

第 38 頁

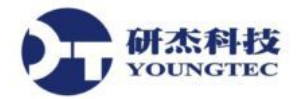

## 2.8. 範例一

1. 開啟桌面的DataSim跟DataPid。

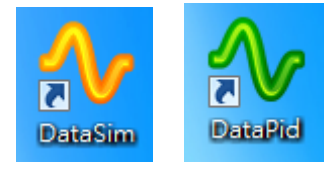

- 2. 開啟DataHub WebView。
- 3. 登入admin,開啟一個新頁面。

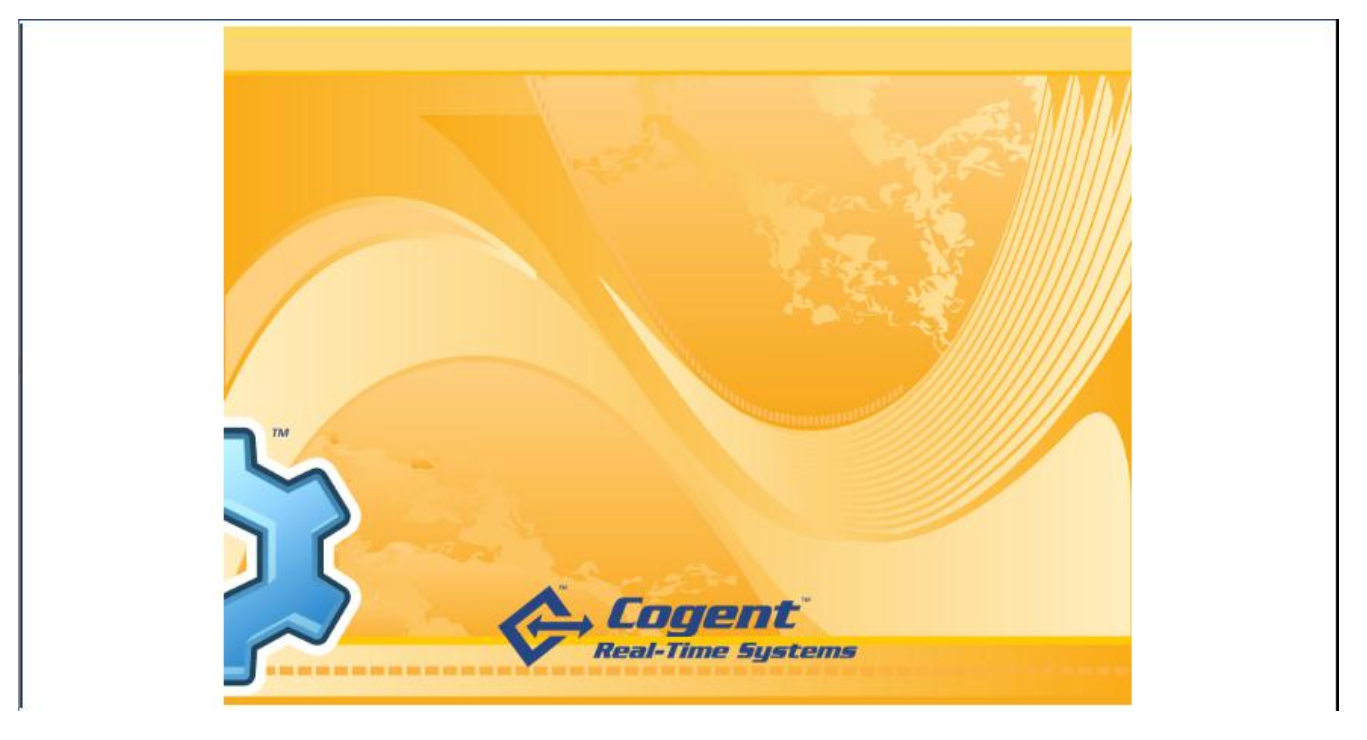

4. 新增一個Simple Rectangle控制項,把Basic Properties的Fill Color改成LightSlateGray, Corner Radius X跟Corner Radius Y都改成10,右下角的W跟H,分別改成213跟111。

| Property         | Value          |   |                         |   |
|------------------|----------------|---|-------------------------|---|
| Basic Properties |                |   |                         | - |
| Fill Color       | LightSlateGray | • | $\overline{\mathbf{e}}$ |   |
| Stroke Color     | Black          | • |                         |   |
| Stroke Thickness | 1              |   |                         |   |
| Corner Radius X  | 10             |   | ~                       |   |
| Corner Radius Y  | 10             |   | 9                       |   |

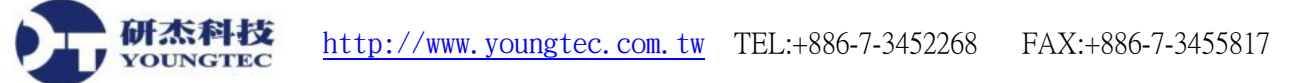

5. 新增一個Slider控制項,把Basic Properties的Value選取DataPid:PID1.Sp(加入方法),再把Tick and Labels的Major Tick Frequency改成25,右下角的W跟H分別為164跟47。

|      | Property             | Value            |    | _   |   |
|------|----------------------|------------------|----|-----|---|
| ⊿ Ba | asic Properties      |                  |    |     | - |
|      | Value                | 63.5845515305033 | 8  | ۵ 😜 |   |
| В    | inding: 🎯 Point 🔹    |                  |    |     |   |
|      | DataPid:PID1.Sp      |                  | 12 | •   | Ì |
|      | Minimum              | 0                |    | 9   | 1 |
|      | Maximum              | 100              |    |     |   |
|      | Orientation          | Horizontal       | *  |     |   |
|      | Is Enabled           | $\checkmark$     |    | 9   | + |
| 🔺 Ti | ck and Labels        |                  |    |     |   |
|      | Major Tick Frequency | 25               |    | ~   |   |

6. 新增一個Progress Bar控制項, Basic Properties的Orientation改成Horizontal, input Value設定為 DataPid:PID1.Sp, Indicator Fill設為Navy, Common Properties的Border改成BlanchedAlmond, Border Thickness改成1,1,1,1, 右下的W跟H分別為164跟11。

|     | Property                        | Value             |   |           |
|-----|---------------------------------|-------------------|---|-----------|
|     | Orientation                     | Horizontal        | • |           |
|     | Input Value                     | 46.1249122592853  |   | <b>\$</b> |
|     | Minimum                         | 0                 |   |           |
|     | Maximum                         | 100               |   | $\odot$   |
|     | Indicator Fill                  | Navy              | • |           |
| ⊿ C | ommon Properties: Background, I | Border and Margin |   |           |
|     | Background                      | Transparent       | • | V         |
|     | Border                          | BlanchedAlmond    | * | ~         |
|     | Border Thickness                | 1,1,1,1           |   | ~         |
|     | Border Corner Radius            | 0,0,0,0           |   | ~         |
|     | Content Margin                  | 0,0,0,0           |   | V         |

- 7. 選取剛剛做好的Progress Bar,複製兩個出來,把剛剛複製出來的Input Value分別改成 DataPid:PID1.Pv跟DataPid:PID1.Mv, Indicator Fill分別改成Lime跟Orange。
- 8. 在新增一個Text Label,把Input Value設為Sp,之後再複製兩個出來,分別改成Pv跟Mv。
- 9. 把剛剛所做的物件全部放在一起,如下圖所示。

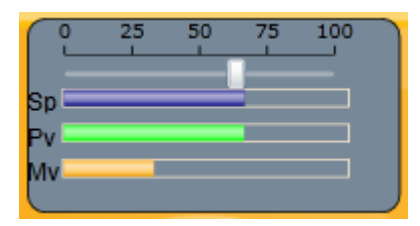

10. 新增Symbol控制項,把Category設為Tanks,Symbol設為Tank4,右下的W跟H設為145跟202。

| Sym | bol Selection  |                  |              |
|-----|----------------|------------------|--------------|
| Þ   | Symbol Set     | Symbol Factory 🔹 | ~            |
|     | Category       | Tanks 🔹          | $\checkmark$ |
|     | Symbol         | Tank 4 🔹         | $\sim$       |
|     | Version        | 1 •              | ~            |
|     | Symbol ID      | 1910091724       | ~            |
|     | Symbol Version | 1                | ~            |
|     |                |                  |              |

|  | w: | 145 | H: | 202 |
|--|----|-----|----|-----|
|--|----|-----|----|-----|

11. 新增Vertical Linear Gauge控制項, Basic Properties的Value設為DataPid:PID1.Sp, Edit Mode 設為Drag, Tick Properties的Major Tick Spacing設為25, Minor Tick Spacing設為0, Tick Label Properties的Label Size改成20, 右下的W跟H分別設為34跟102。

| Basic Properties   |                  |    |                         |       |   |     |
|--------------------|------------------|----|-------------------------|-------|---|-----|
| Value              | 66.6943876461074 | 8  | \$ 💊                    |       |   |     |
| Binding: 🚱 Point 🔹 |                  |    |                         |       |   |     |
| DataPid:PID1.Sp    |                  | 12 |                         |       |   |     |
| Edit Mode D        | ataPid:PID1.Sp   | +  | 9                       |       |   |     |
| Value Range        | 100,0            |    | 9                       |       |   |     |
| Scale Angle Range  | 179.95,180.05    |    | $\overline{\mathbf{v}}$ |       |   |     |
| Keep Aspect Ratio  | $\checkmark$     |    | 9                       | W: 34 | H | 102 |
| E ::               | 1                |    |                         |       |   |     |
| lick Properties    |                  |    |                         |       |   |     |
| Major Tick Length  | 10               |    | V                       |       |   |     |
| Minor Tick Length  | 5                |    | $\checkmark$            |       |   |     |
| Major Tick Spacing | 25               |    | ~                       |       |   |     |
| Minor Tick Spacing | 0                |    | $\checkmark$            |       |   |     |
|                    |                  |    |                         |       |   |     |

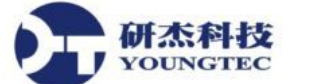

12. 新增一個Progress Bar, Input Value設為DataPid:PID1.Sp, Indicator Fill設為DodgerBlue,W跟 H分別設為66跟91。

|     | Property         | Value            | 1         |
|-----|------------------|------------------|-----------|
| a E | Basic Properties |                  |           |
|     | Orientation      | Vertical •       | 9         |
|     | Input Value      | 59.0006714072085 | <b>\$</b> |
|     | Minimum          | 0                |           |
|     | Maximum          | 100              | V         |
|     | Indicator Fill   | DodgerBlue 🗸     | 0         |

13. 再把剛剛增加的控制項全部放在一起,如下圖所示。

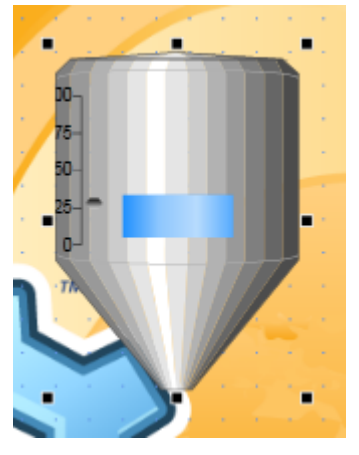

- 14. 新增一個Symbol, Category設為Flow Meters, Symbol設為Turbine meter 3, W跟H都設為30。
- 15. 新增一個Text Label,把Input Value設為DataPid:PID1.Pv,Format String(此設定關於小數點的 多寡)設為0.00,Font and Alignment裡的Horizontal設為Center,Common Properties裡的 Background設為LightSteelBlue,Border Thickness設為2,2,2,2,Border Corner Radius設為 4,4,4,4,Content Margin設為2,2,2,2,W跟H設為56跟24。

|   |     | Horizontal Alignment                | Center     |        | *        | ~ |
|---|-----|-------------------------------------|------------|--------|----------|---|
| _ | 0   |                                     | and Manufa |        |          |   |
| - | Con | imon Properties: Background, Border | and Margin |        |          |   |
|   |     | Background                          | LightSteel | Blue 🔻 | ~        |   |
|   |     | Border                              | Black      | •      | <b>~</b> |   |
|   |     | Border Thickness                    | 2,2,2,2    |        | ~        |   |
|   |     | Border Corner Radius                | 4,4,4,4    |        | ~        |   |
|   |     | Content Margin                      | 2,2,2,2    |        |          |   |

16. 新增一個Simple Radial Gauge,把剛剛做好的Text Label的輸入值複製到Simple Radial Gauge,點選Simple Radial Gauge,點選Basic Properties裡的Needle Value右邊灰色的按鈕,Binding選擇Simple,在點選右邊的Use Property Picker,點選之後,屬性欄會變成灰色,再點選一次剛剛做好的Text Label,選擇Basic Properties的Input Value,指針會跟Text Label的數值做連動。

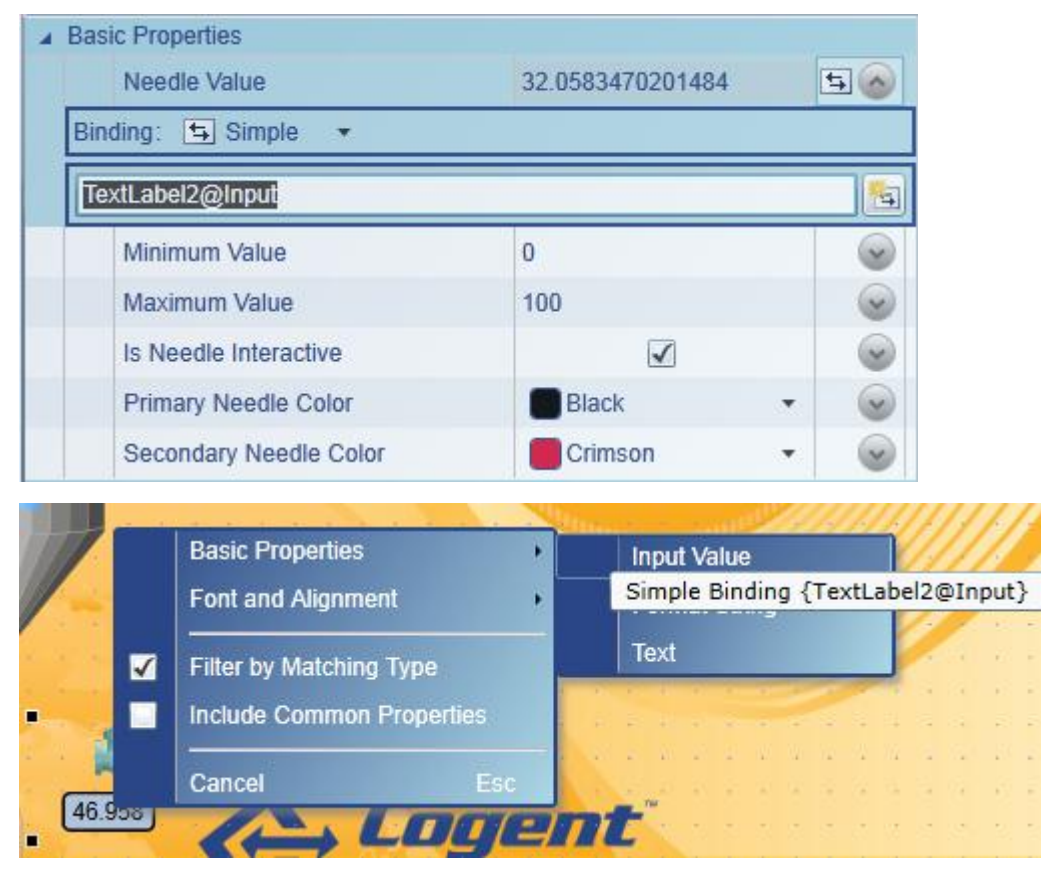

17. 把剛剛做好的3樣東西放在一起,如下圖所示。

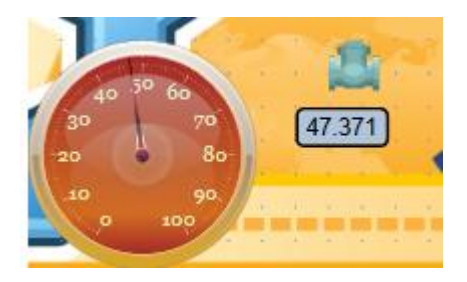

计杰科技

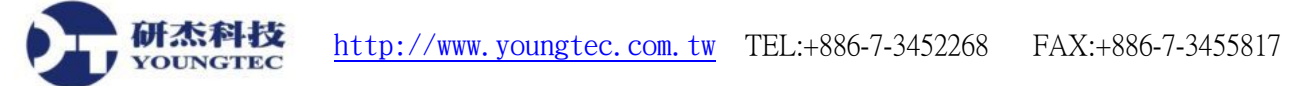

18. 新增一個Three Indicator Radical Gauge, Basic Properties裡的Needle Value設為 DataPid:PID1.Pv, Marker Value設為DataPid:PID1.Sp, Radial Bar Value設為DataPid:PID1.Mv。

| Needle Value       | 45.9666593337979 😥 🔗 |
|--------------------|----------------------|
| Binding: 🔯 Point 🔹 |                      |
| DataPid:PID1.Pv    | 12 -                 |
| Marker Value       | 44.7195348979156 😂 🔗 |
| Binding: 🞯 Point 🔹 |                      |
| DataPid:PID1.Sp    | 72 *                 |
| Radial Bar Value   | 23.5170382776505 🙀 🔗 |
| Binding: 🚱 Point 🔹 |                      |
| DataPid:PID1.Mv    | 12 *                 |

19. 再把Common Properties裡的Background設為自己的NeedleStateColor(用Simple方式),其他如下圖。

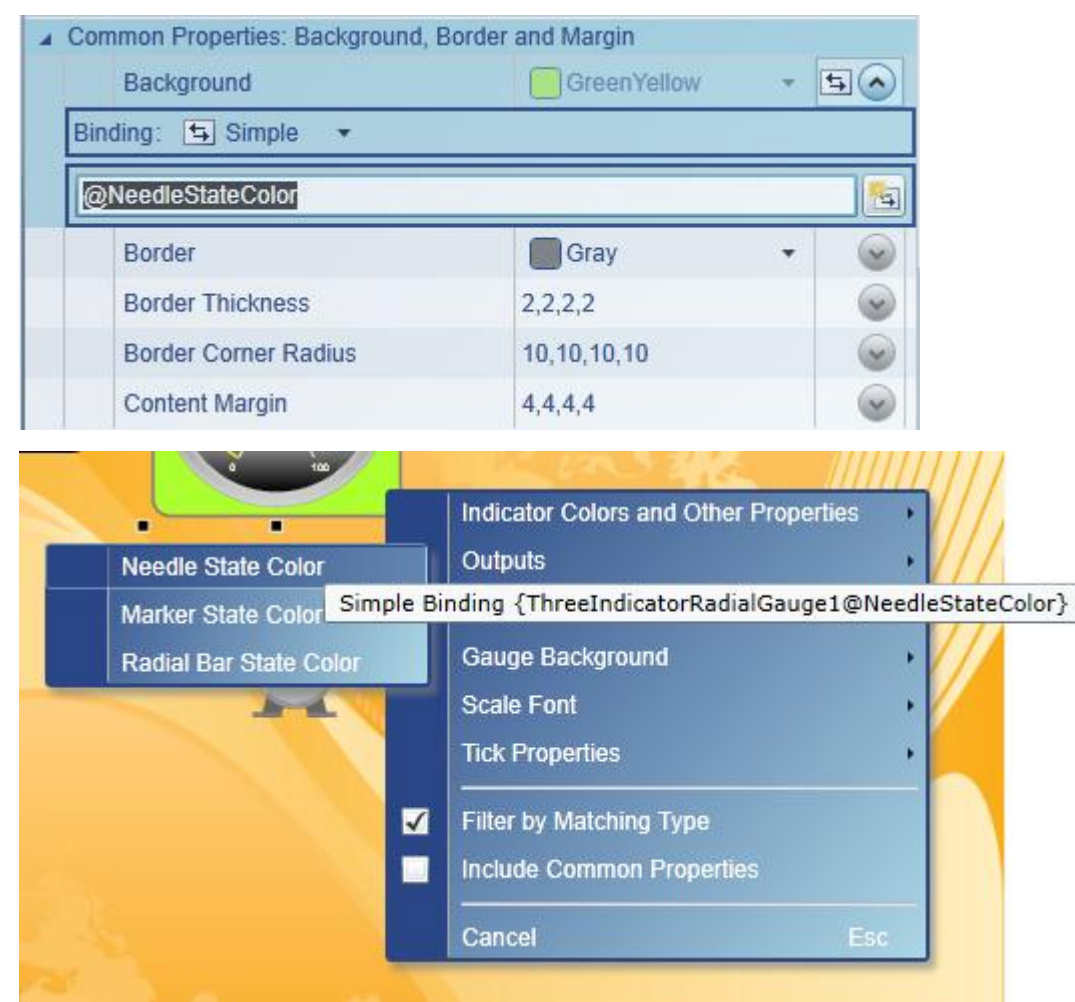

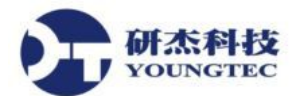

20. 新增一個Symbol, Symbol Selection裡的Category設為Pumps, Symbol設為Cool pump, W跟H 都設為60。

| 1 | Symbol Set     | Symbol Factory | - | 6 |
|---|----------------|----------------|---|---|
|   | Category       | Pumps          | - | 0 |
|   | Symbol         | Cool pump      | • | 0 |
|   | Version        | 1              | • | 4 |
|   | Symbol ID      | 26978524       |   |   |
|   | Symbol Version | 1              |   | ~ |

21. 點選剛剛所設定Pumps,把Input裡的Input Value設為Three Indicator Radical Gauge的Needle Value(用Simple的方法),再把Treat Input as Boolean取消勾選。

| 4 | Inpu | t                                 |                   |                         |
|---|------|-----------------------------------|-------------------|-------------------------|
|   |      | Input Value (i.e., Condition)     | 28.5115922455987  | 5                       |
|   | Bind | ding: 🔄 Simple 🔻                  |                   |                         |
|   | Th   | reeIndicatorRadialGauge1@NeedleVa | alue              | <b></b>                 |
|   |      | Treat Input as Boolean            |                   | $\overline{\mathbf{v}}$ |
|   | 8    | Current State                     | N/A: Out of range | ~                       |

- 22. 把State 0的Value Is Less Then or Equal To設為35, Color設為 ThreeIndicatorRadialGauge1@RangeLowBackground(用Simple方式)。
- 23. State 1的Value Is Less Then or Equal To設為65, Color設為 ThreeIndicatorRadialGauge1@RangeNormalBackground(用Simple方式)。
- 24. State 2的Value Is Less Then or Equal To設為100, Color設為 ThreeIndicatorRadialGauge1@RangeHighBackground(用Simple方式)。
- 25. 設定完之後,Pumps就會跟ThreeIndicatorRadialGauge的背景顏色同步變換顏色。

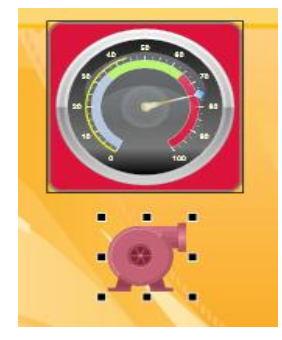

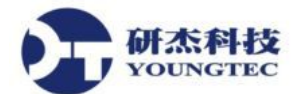

26. 新增一個Symbol, Category設為Flow Meters, Symbol設為Turbine meter1, W跟H設為30跟50。

| Sym | bol Selection  |                   |   |
|-----|----------------|-------------------|---|
| Þ   | Symbol Set     | Symbol Factory -  | ~ |
|     | Category       | Flow Meters -     | ~ |
|     | Symbol         | Turbine meter 1 - | V |
|     | Version        | 1 .               | ~ |
|     | Symbol ID      | 910707563         | ~ |
|     | Symbol Version | 1                 | ~ |

- 27. 新增一個Text Labe1(設定方法跟步驟15一樣)。
- 28. 新增一個Semi-circular Gauge, Value設為DataSim:Sine, Tick Properties設定如圖一所示, Tick Label設定如圖二所示, Background Properties如圖三所示。

| 4 | Tick Properties    |       |              |
|---|--------------------|-------|--------------|
|   | Major Tick Length  | 10    | $\checkmark$ |
|   | Minor Tick Length  | 5     | $\checkmark$ |
|   | Major Tick Spacing | 0.2   | <b>S</b>     |
|   | Minor Tick Spacing | 0.1   | $\checkmark$ |
|   | Tick Radius        | 65,65 | $\checkmark$ |

| Label Orientation   | Horizontal | • | 9 |
|---------------------|------------|---|---|
| Label Position      | Outside    | • |   |
| Label Number Format | 0.0        |   |   |
| Label Style         | Normal     | • | 0 |
| Label Weight        | Bold       | • | ~ |
| Label Size          | 14         |   | 9 |
| Label Font          | Arial      |   | ~ |
| Label Color         | Black      | * | 0 |

200

200

Background Width

**Background Height** 

圖二

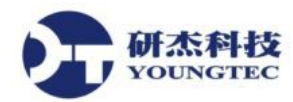

29. 完成圖如下:

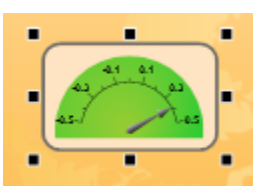

30. 新增一個Symbol, Category設為Water&WasteWater, Symbol設為Elevated Tank 6, W跟H都 是為80。

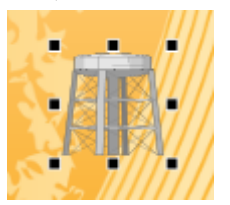

31. 新增一個Rising/Falling Indicator, Input Value設為DataPid:PID1.Pv, Format String輸入0.00, Font and Alignment裡的Font Size設為32,W跟H設為140跟53,Common Properties設定如下圖。

| 4 | Com | mon Properties: Background, Border | and Margin    |   |
|---|-----|------------------------------------|---------------|---|
|   |     | Background                         | Transparent • | ~ |
|   |     | Border                             | DimGray •     | ~ |
|   |     | Border Thickness                   | 3,3,3,3       | ~ |
|   |     | Border Corner Radius               | 8,8,8,8       | ~ |
|   |     | Content Margin                     | 4,4,4,4       | ~ |

32. 新增一個Text Label,W跟H設為120跟41,Input Value輸入Rising/Falling Indicator,再把剛 剛做好的Rising/Falling Indicator放在一起,如下圖所示。

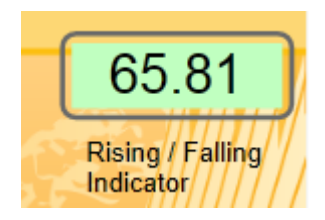

33. 新增一個Symbol, Category設為Pumps, Symbol設為White pump, W跟H設為55跟64。

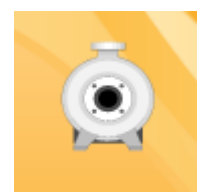

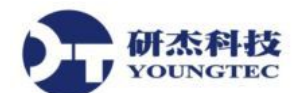

34. 新增Symbol, Category設為Flow Meters, Symbol設為totalizer, W跟H設為30跟50, 再Copy 先前做好的Text Label, 如下圖所示。

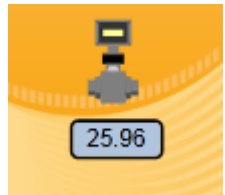

35. 新增Symbol, Category設為Water&Wastewater, Symbol設為Elevated Tank 4,W跟H設為80。

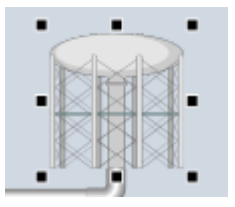

36. 新增Symbol, Category設為Pumps, Symbol設為Horizontal pump 6, 把Common Properties:Content Visibillty and Appearance的Flip Y-Axis打勾。

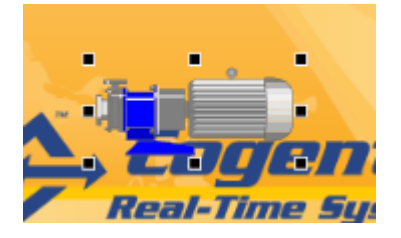

37. 新增Symbol, Category設為Flow Meters, Symbol設為Flowmeter 6,W跟H設為34,Copy先前 做好的Text Label,如下圖所示。

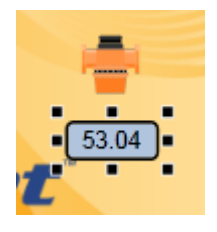

38. 新增Symbol, Category設為Water & Wastewater, Symbol設為Elevated Tank 2, W跟H設為80。

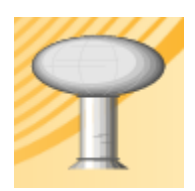

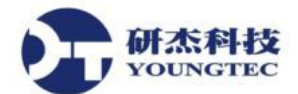

39. 新增Two-Input Calcuator, Input 1設為DataPid:PID1.Pv, Input 2輸入45。

| Inpu | ts              |                  |    |   |
|------|-----------------|------------------|----|---|
|      | Input 1         | 46.2703300203348 | 6  | 3 |
| Bind | ling: 🚱 Point 🔹 |                  |    |   |
| Da   | taRid:RID1 Rv   |                  | 8  |   |
| 0    |                 |                  | 12 | • |

40. 新增Thermometer, Value設為TwoInputCalculator1@Difference(用Simple方式),W跟H設為60 跟210。

| ⊿ B | asic Properties                |                   |   |    |
|-----|--------------------------------|-------------------|---|----|
|     | Value                          | -23.8374661208523 | 1 | 50 |
| E   | Binding: 🔄 Simple 🔹            |                   |   |    |
|     | TwoInputCalculator1@Difference |                   |   |    |
|     | Value is                       | Celsius           | • | V  |
|     | Colcius Scalo Toxt             | 0                 |   |    |
|     | Celsius Scale Text             | U                 |   | 1  |

41. 新增Push Button1,把Normal State裡的Text輸入關閉,Pushed State裡的Text輸入開啟。

| 4 N | lormal State     |       |   |                         |
|-----|------------------|-------|---|-------------------------|
|     | Text             | 關閉    |   | V                       |
|     | Normal Value     | 0     |   | $\bigcirc$              |
|     | Text Color       | Black | • | ~                       |
|     | Background Color | White | - | -                       |
| ⊿ F | Pushed State     |       |   |                         |
|     | Text             | 開啟    |   | V                       |
|     | Value            | 1     |   | $\overline{\mathbf{v}}$ |
|     | Text Color       | Black | • | 9                       |
|     | Background Color | White | - | ~                       |

42. 再把剛剛做好的2種開關(下圖所示)裡的State 1, Color設為Crimson, Is Blinking打勾, Input Value用Simple的方式連接到Push Button1的Output→Value, 做完之後進入執行模式, 按一下 Turn On, 3個開關就會閃爍。

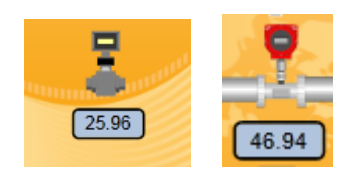

43. 再增加一個Two-Input Calcuator, Input1用Simple的方式連接到Push Button1, Input1選擇 Output→Value, Input2輸入1。

| ▲ Inputs                |   |    |
|-------------------------|---|----|
| Input 1                 | 0 | 50 |
| Binding: 🔄 Simple 🔻     |   |    |
| PushButton1@OutputValue |   | 5  |
| Input 2                 | 1 | 9  |

44. 點選2種開關下方的Text Label,點選到Common Properties:Content Visibility and Appearance,把Content Opacity用Simple的方式連接到Two-Input Calcuator的Output→Logical XOR。

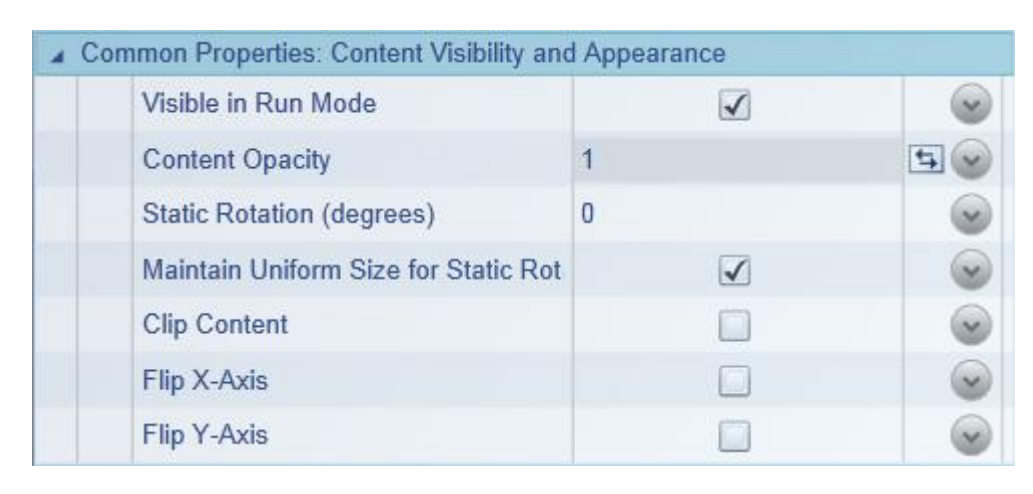

- 45. 使用執行模式,點選Turn On,開關會閃爍,下面的Text Label會隱藏起來。
- 46. 新增Shining Light,從下方的工具列按鈕新增,或者是從Controls頁籤裡面選擇,把Basic Properties裡的Is Light Flashing打勾。

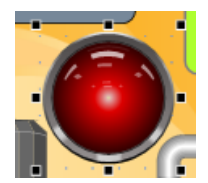

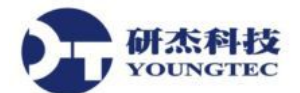

47. 新增一個Push Button2,把Normal State的Text輸入關閉,Pushed State的Text輸入開啟。

|   | Text                                        | 關閉               |   | Y        |
|---|---------------------------------------------|------------------|---|----------|
|   | Normal Value                                | 0                |   | ~        |
|   | Text Color                                  | Black            | • | ~        |
|   | Background Color                            | White            | • | ~        |
| F | Pushed State                                |                  |   |          |
| F | Pushed State<br>Text                        | 開啟               |   | ~        |
| F | Pushed State<br>Text<br>Value               | 開啟<br>1          |   | ()<br>() |
| F | Pushed State<br>Text<br>Value<br>Text Color | 開啟<br>1<br>Black |   | R R R    |

48. 把剛剛設定的Shining Light的Is Light On用Simple的方式連接到剛剛新增的Push Button裡的 Output→IsPressed。

| 4 | Basic Properties      |      |   |                         |
|---|-----------------------|------|---|-------------------------|
|   | Is Light On           |      |   | 50                      |
|   | Binding: 🔄 Simple 🔹   |      |   |                         |
|   | PushButton2@IsPressed |      |   |                         |
|   | Is Light Flashing     | V    |   | $\overline{\mathbf{v}}$ |
|   | Primary Light Color   | Red  | * |                         |
|   | Brightness Adjustment | None | • |                         |

49. 把設定完的Shining Light跟Push Button2,放在做好的Pump上,如下圖所示。

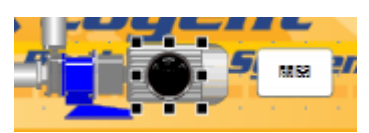

進入執行模式,按下關閉,燈就會開始閃爍,再按一次就會關閉。

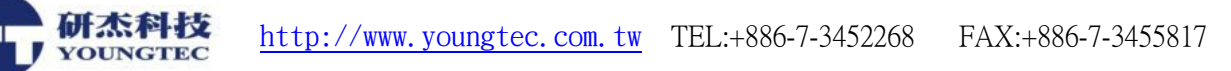

50. 再新增一個Two-Input Calcuator,讓右邊的開關跟數值做連動,Input1用Simple方式連接到 Push Button2的Basic Properties→Value,Input2輸入1。

| 4 | Inputs              |   |           |
|---|---------------------|---|-----------|
|   | Input 1             | 0 | <b>\$</b> |
|   | Binding: 🔄 Simple 🔹 |   |           |
|   | PushButton2@Value   |   | (ta)      |
|   | Input 2             | 1 |           |

- 51. 把圖所示的開關設定成跟步驟41一樣,用Simple的方式連接到剛剛做好的Push Button2,下面的Text Label設定成跟步驟43一樣,用Simple的方式連接到剛剛設定好的Two-Input Calcuator的Output→Logical XOR。
- 52. 進入執行模式,按下Push Button2,開闢會閃爍,Text Label會不見,燈也會開始閃爍,這樣 3種物件就會做連動。
- 53. 新增會依數值改變顏色的燈,新增Symbol,屬性設定如下圖。

| Þ | Symbol Set | Cogent Symbols | • | 9 |
|---|------------|----------------|---|---|
|   | Category   | Notification   | * | ~ |
|   | Symbol     | Shining Light  | • |   |
|   | Version    | 1              | * |   |
|   | Symbol ID  | 101            |   | G |

54. Input Value用Simple連接到ThreeIndicatorRadialGauge的Basic Properties→Needle Value,再把 Treat Input as Boolean取消勾選。

| 🔺 Inpu | ut                            |                  |     |
|--------|-------------------------------|------------------|-----|
|        | Input Value (i.e., Condition) | 68.9776881826732 | 50  |
| Bin    | ding: 🔄 Simple 🔹              |                  |     |
|        | nreeIndicatorRadialGauge1@Nee | dleValue         |     |
|        | Treat Input as Boolean        |                  |     |
| (0)    | Current State                 | State 2          | (v) |

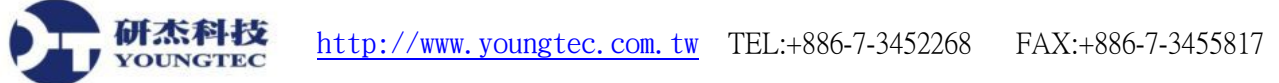

55. 再設定State 0, Value設為35, Color用Simple的方式連接到ThreeIndicatorRadialGauge的Range List→Low Range Background。

| ▲ Stat | e 0 (Boolean State: False)     |                  |    |
|--------|--------------------------------|------------------|----|
|        | Value Is Less Than or Equal To | 35               | 9  |
|        | Color                          | LightSteelBlue • | 50 |
| 0      | Text                           | Off              |    |
|        | Is Blinking                    | $\checkmark$     | V  |
|        | Blink Rate                     | 1                | 9  |

- 56. 設定State 1, Value設為65, Color用Simple的方式連接到ThreeIndicatorRadialGauge的Range List→Normal Range Background。
- 57. 設定State 2, Value設為100, Color用Simple的方式連接到ThreeIndicatorRadialGauge的Range List→High Range Background。
- 58. 再跟ThreeIndicatorRadialGauge放在一起,進入執行模式之後,會發現Shining Light會隨著 ThreeIndicatorRadialGauge改變而改變顏色。
- 59. 新增Symbol, Category選擇Pipes, Symbol裡面有很多總類的輸送管,找到適合的管子,把剛 剛做好的物件全部串連,完成圖如下。

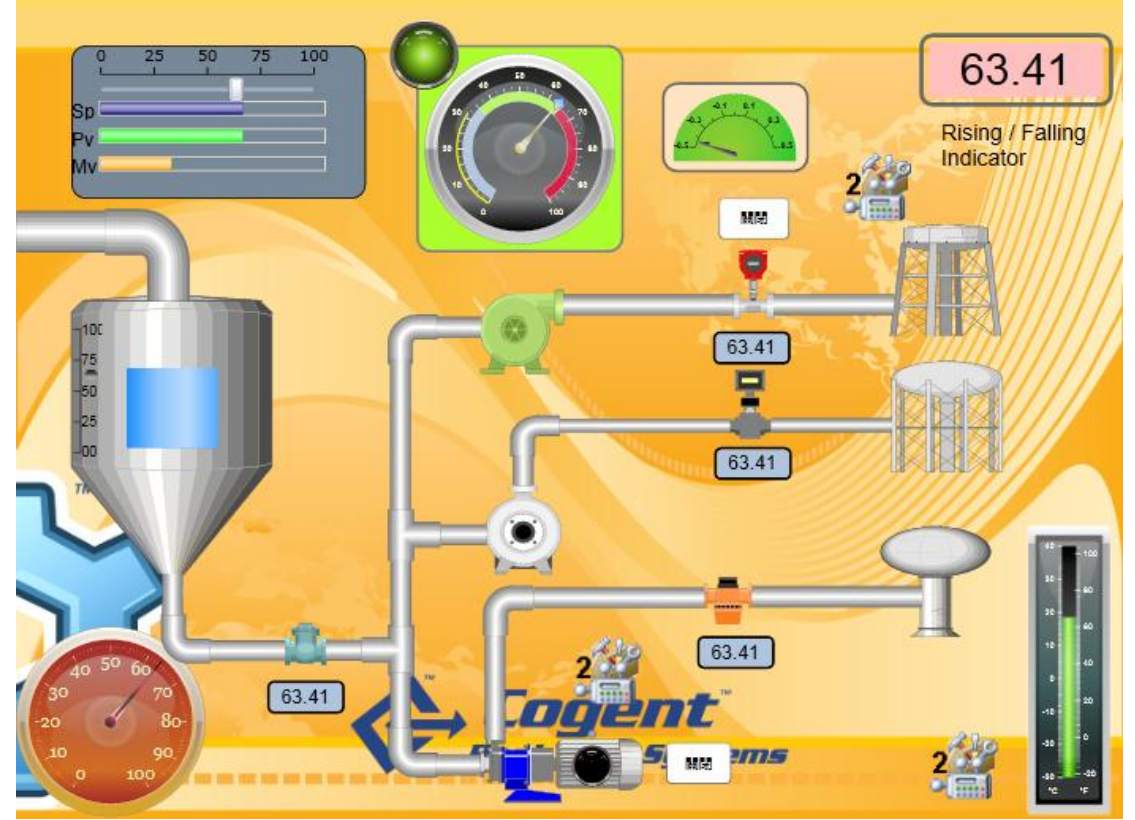

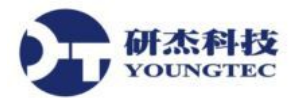

## 2.9 範例二

本章節介紹如何建立Trend Chart、Point Data Table、TextEntryField、TextLabel、HyperlinkImage 控制項。

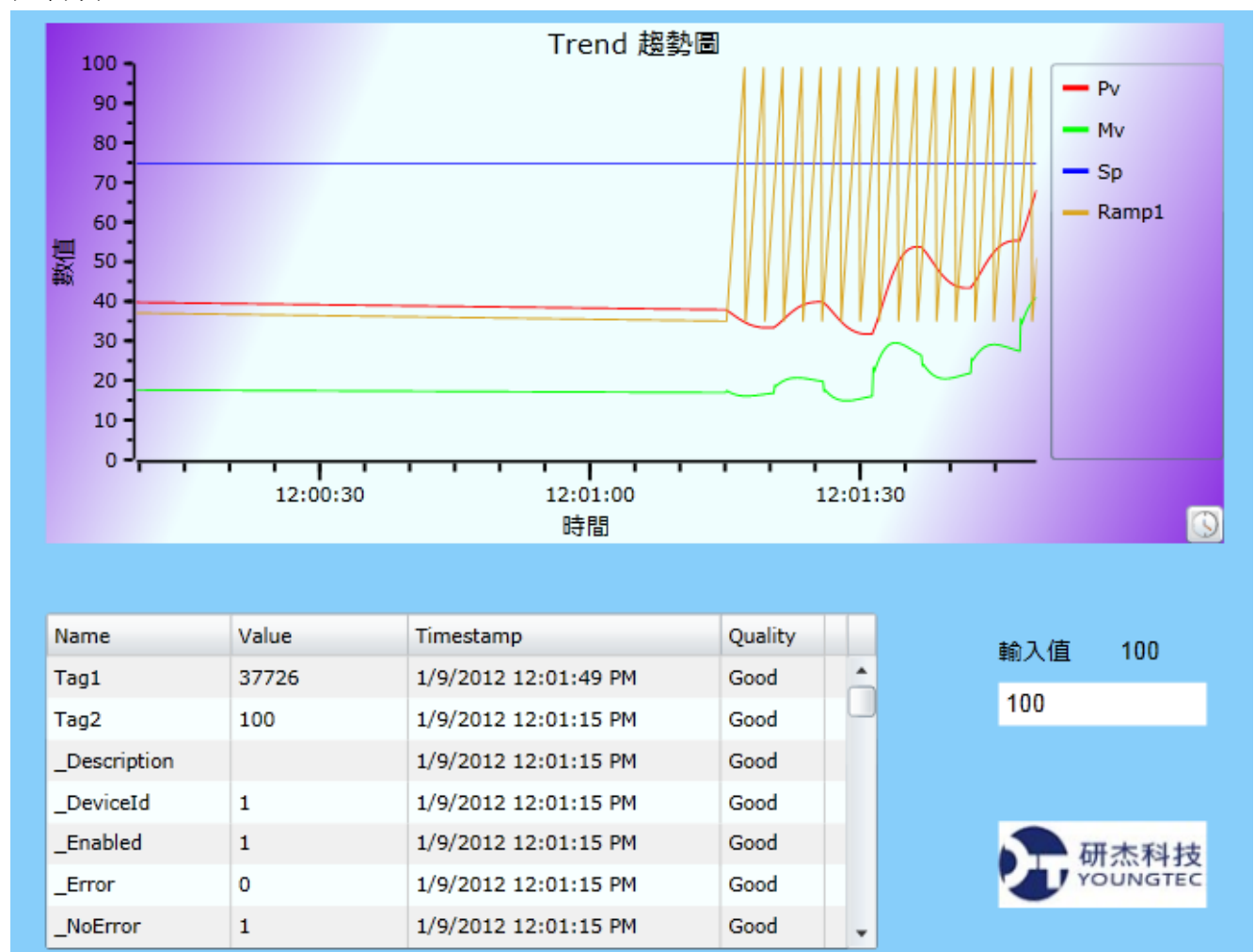

1. 利用下方工具列按鈕新增Trend Chart(8 pens) Controls控制項。

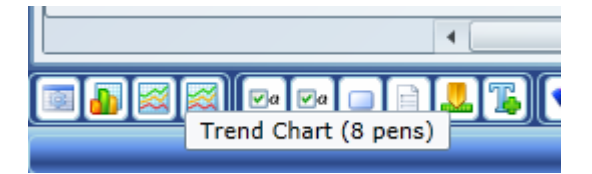

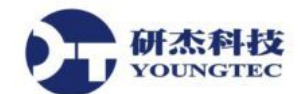

2. 已經建立Trend Chart。

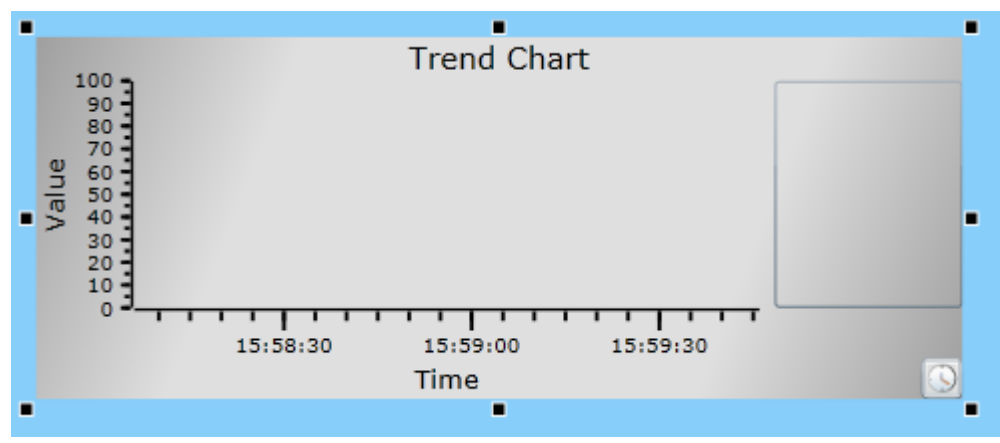

 點Trend Chart後,我們要新增4隻Pen(筆)在Basic Properties的Pen 1 Value改成Point加入 DataPid:PID1.Pv, Pen 2 Value改成Point加入DataPid:PID1.Mv, Pen 3 Value改成Point加入 DataPid:PID1.Sp, Pen 4 Value改成Point加入default:Simulation Examples.Functions.Ramp1。

|     | Property             | Value                         |
|-----|----------------------|-------------------------------|
| A B | asic Properties      |                               |
|     | Pen 1 Value          | 76.995 (Good, 16:02:40.56 🙀 🚫 |
| E   | Binding: 🙆 Point 🔹 🔹 |                               |
| 1   | DataPid:PID1.Pv      | VQT -                         |
|     | Pen 2 Value          | 72.638 (Good, 16:02:36.85 😂 🍛 |
|     | Pen 3 Value          | 43.805 (Good, 16:02:40.56 🎯 🍛 |
|     | Pen 4 Value          | Sector 1                      |
|     |                      |                               |

4. 在Pen 3 Properties裡面把Pen 3 Is Constant選項打勾, Pen 3 Value的DataPid:PID1.Sp,可以設定成常量值比對Pen 1 Value。

| A Pen 3 Properties |                   |        |                       |  |  |  |
|--------------------|-------------------|--------|-----------------------|--|--|--|
|                    | Pen 3 Color       | Blue 🔻 | ~                     |  |  |  |
|                    | Pen 3 Is Square   |        | ~                     |  |  |  |
|                    | Pen 3 Auto Extend |        | ~                     |  |  |  |
|                    | Pen 3 Is Constant | ✓      | <ul> <li>V</li> </ul> |  |  |  |
|                    | Pen 3 Label       | Sp     | ~                     |  |  |  |
|                    | Pen 3 Scale       | 1      | ~                     |  |  |  |
|                    | Pen 3 Offset      | 0      | ~                     |  |  |  |

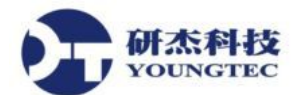

5. 在Color Properties裡,修改Trend的背景顏色,Background Edge Color改Blue Violet,Background Center Color改Azure。

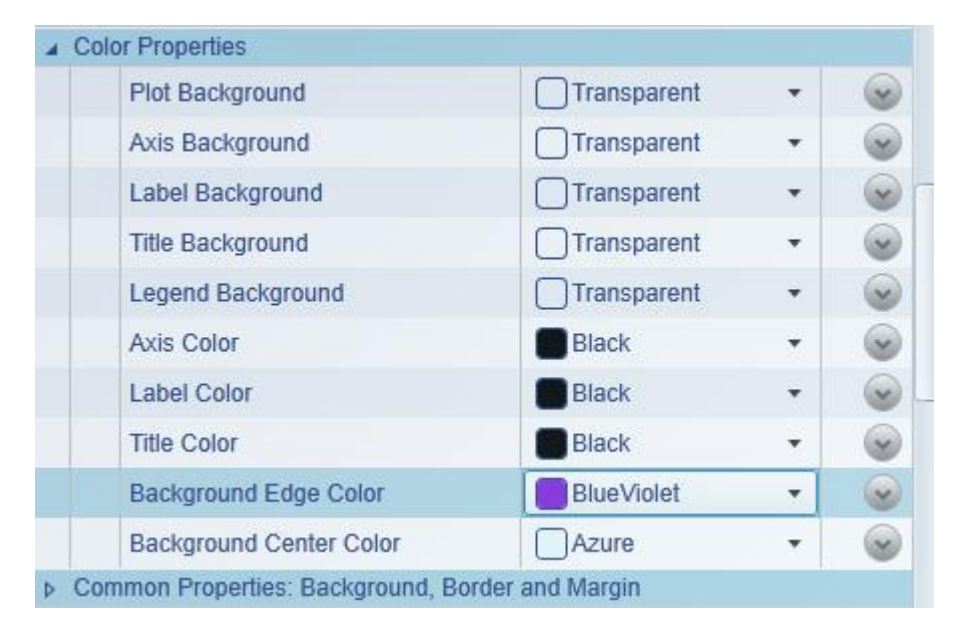

6. 設定完3、4、5步驟後Trend Chart就會有Value在變動。

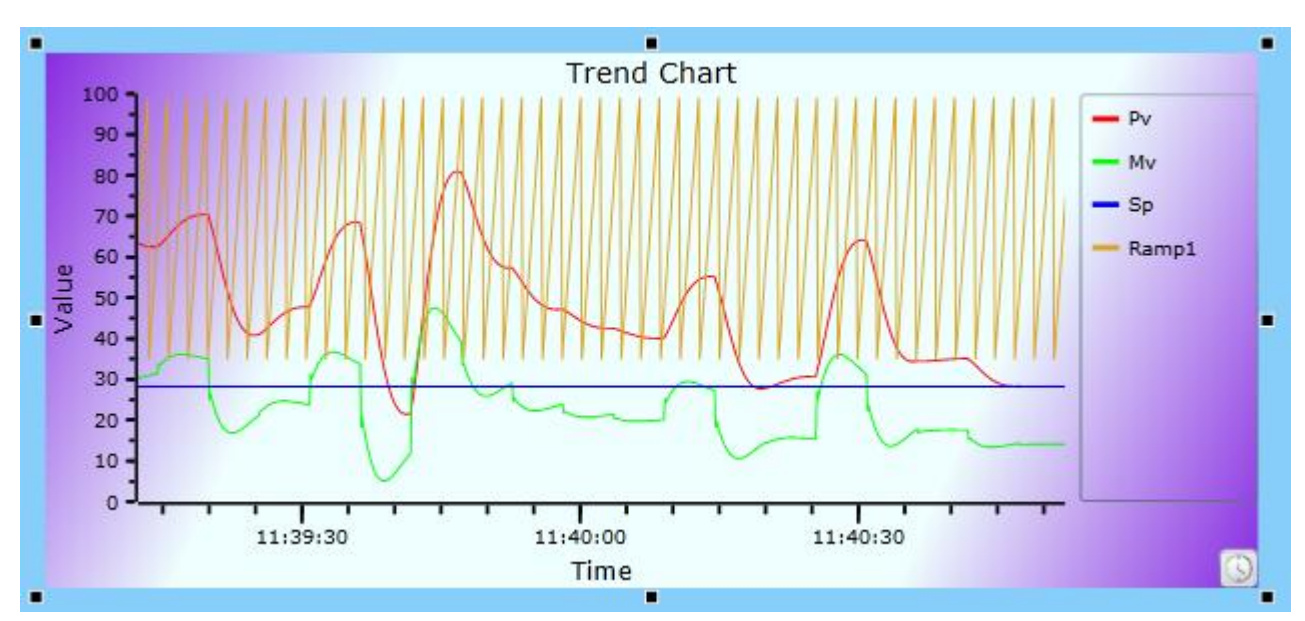

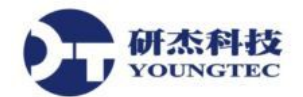

7. 接下來在Chart Properties, Title改Trend 趨勢圖。

| Chart Properties |                        |              |          |  |  |
|------------------|------------------------|--------------|----------|--|--|
|                  | Title                  | Trend 趨勢圖    | ~        |  |  |
|                  | Title Alignment        | Center -     | <b>v</b> |  |  |
|                  | Auto Set Pen Label     | $\checkmark$ | ~        |  |  |
|                  | Axis Thickness         | 2            | ~        |  |  |
|                  | Variable Pen Thickness | 1            | ~        |  |  |
|                  | Constant Pen Thickness | 1            | ~        |  |  |
|                  | Update Rate (ms)       | 200          | ~        |  |  |

8. 在X Axis Properties的Axis Label改成「時間」。

| A X Axis Properties |                   |     |  |  |  |
|---------------------|-------------------|-----|--|--|--|
|                     | Time Span Seconds | 100 |  |  |  |
|                     | Time Span Maximum | 600 |  |  |  |
|                     | Axis Label        | 時間  |  |  |  |
|                     | Major Tick Length | 10  |  |  |  |

9. 在Y Axis Properties的Y Axis Label改成「數值」。

| 4 | A Y Axis Properties |                    |       |  |  |
|---|---------------------|--------------------|-------|--|--|
|   |                     | Value Range        | 0,100 |  |  |
|   |                     | Y Axis Label       | 數值    |  |  |
|   |                     | Y Axis Tick Format | 0     |  |  |
|   |                     | Major Tick Value   | 10    |  |  |

10. 完成7、8、9步驟後, Chart Title就變成「Trend 趨勢圖」, X Axis變成「時間」, Y Axis變成「數值」。

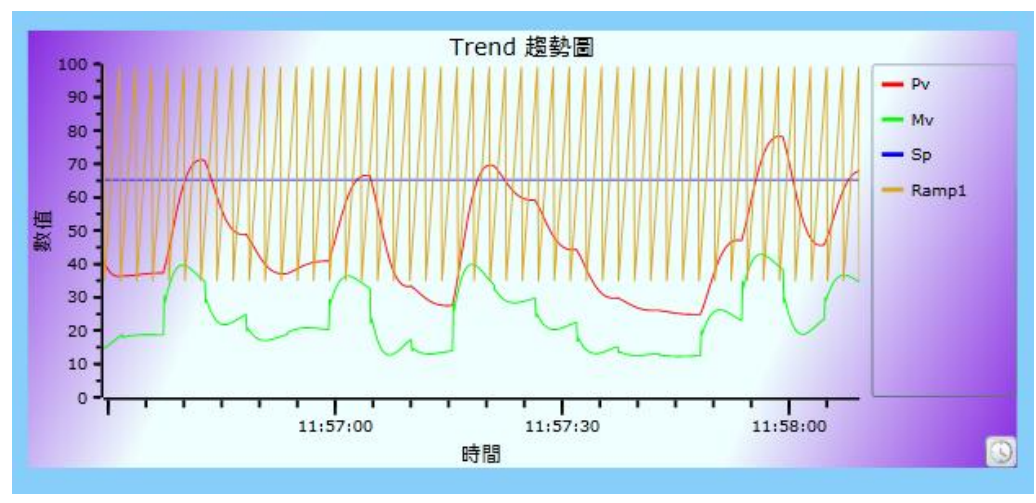

第 57 頁

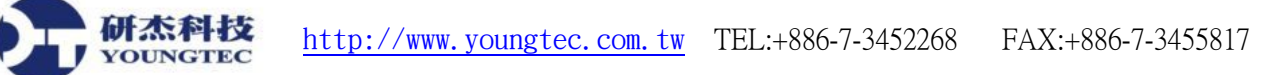

11. 點選左上方工具列按鈕, Save存檔。

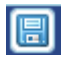

12. 利用Trend Chart Historian觀看歷史資料,開起Cogent DataHub Properties主程式,點選Historian 按鈕,在Data Historian右邊鈕按,按Add。

| 😳 Cogent DataHub Properti | es V7.2.0.161                                                                        |
|---------------------------|--------------------------------------------------------------------------------------|
| General                   | Data Historian                                                                       |
| OPC                       |                                                                                      |
| OPC A&E                   |                                                                                      |
| Contract Tunnel/Mirror    | History Groups                                                                       |
| Aridging                  | On Label Cache Size Point Count Add                                                  |
| DDE 📶                     | Edit                                                                                 |
| QuickTrend                | Remove                                                                               |
| WebView                   |                                                                                      |
| 🚱 Web Server              |                                                                                      |
| Data Logging              |                                                                                      |
| Kistorian                 |                                                                                      |
| 🔍 Sys. Monitor            |                                                                                      |
| Email/SMS                 |                                                                                      |
| >>> Redundancy            |                                                                                      |
| Scripting                 | $\blacksquare$ Automatically assign new requests to this group: default $\checkmark$ |
| 🧿 Security                |                                                                                      |
| 🔍 Licenses                | View Data         View Connections         Event Log         Script Log              |
|                           | About OK Apply Cancel Help                                                           |

13. 開起Configure Historical Data Capture, Group Label 名稱可以自行修改,預設為HIST000, Base directory是儲存Historian歷史資料路徑,資料夾也可以自行修改,Select Point Using These Settings設定儲存Historian的Point TAG要那幾個,把要儲存打勾。

研杰科技

OUNGTEC

| Configure Historical Data Capture |               |             |                    |              |          |              |  |
|-----------------------------------|---------------|-------------|--------------------|--------------|----------|--------------|--|
| Group Configuration               |               |             |                    |              |          |              |  |
| Group Label: HIST000              |               |             |                    |              |          |              |  |
| Base directory:                   | C: \Users\YOL | INGTEC \App | Data <b>(</b> Roan | ning\CogentI | DataHub  | Histories    |  |
| Change file every:                | 0             | days        | 0                  | hours        | 0        | minutes      |  |
| Keep data for:                    | 0             | days        | 0                  | hours        | 0        | minutes      |  |
| Flush to disk every:              | 0             | days        | 0                  | hours        | 0        | minutes      |  |
| Example:                          | ita\Roaming\( | Cogent Data | Hub (Histor        | ies/DataSim_ | Sine_201 | 20103_000000 |  |
| Deadband                          |               |             |                    |              | _        |              |  |
| Absolute change:                  |               |             | 0                  |              |          |              |  |
| Percent change:                   |               |             | 0                  |              | %        | %            |  |
| Maximum time between              | values:       |             | 0                  |              | seconds  |              |  |
| Maximum number of ski             | pped values:  |             | 0                  |              |          |              |  |
| In-Memory Cache                   |               |             |                    |              |          |              |  |
| In-memory cache size (# o         | of values):   |             | 200                |              |          |              |  |
| Select Points Using These Set     | tings         |             |                    |              |          |              |  |
| DataPid                           |               |             |                    |              |          | <b>^</b>     |  |
|                                   |               |             |                    |              |          | =            |  |
|                                   |               |             |                    |              |          |              |  |
|                                   |               |             |                    |              |          |              |  |
|                                   |               |             |                    |              |          |              |  |
| ···· 🖉 Sp                         |               |             |                    |              |          |              |  |
| UpdateFrequ                       | ency          |             |                    |              |          |              |  |
| Amolitude                         |               |             |                    |              |          | Ŧ            |  |
|                                   |               |             |                    |              | Ok       | Cancel       |  |

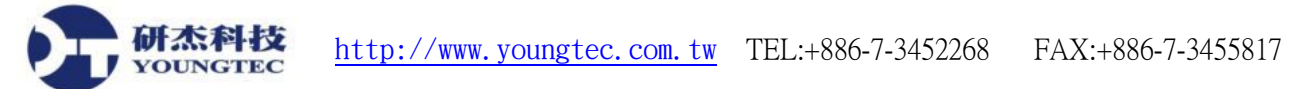

- 14. 設定Data Historian有加入TAG儲存Historian,在Trend才能顯示該TAG的歷史數值,否則只能 看到即時數值。
- 15. 按Ctrl + Shift + R進入執行模式,點選Trend右下角的小時鐘圖示,選擇時間日期。

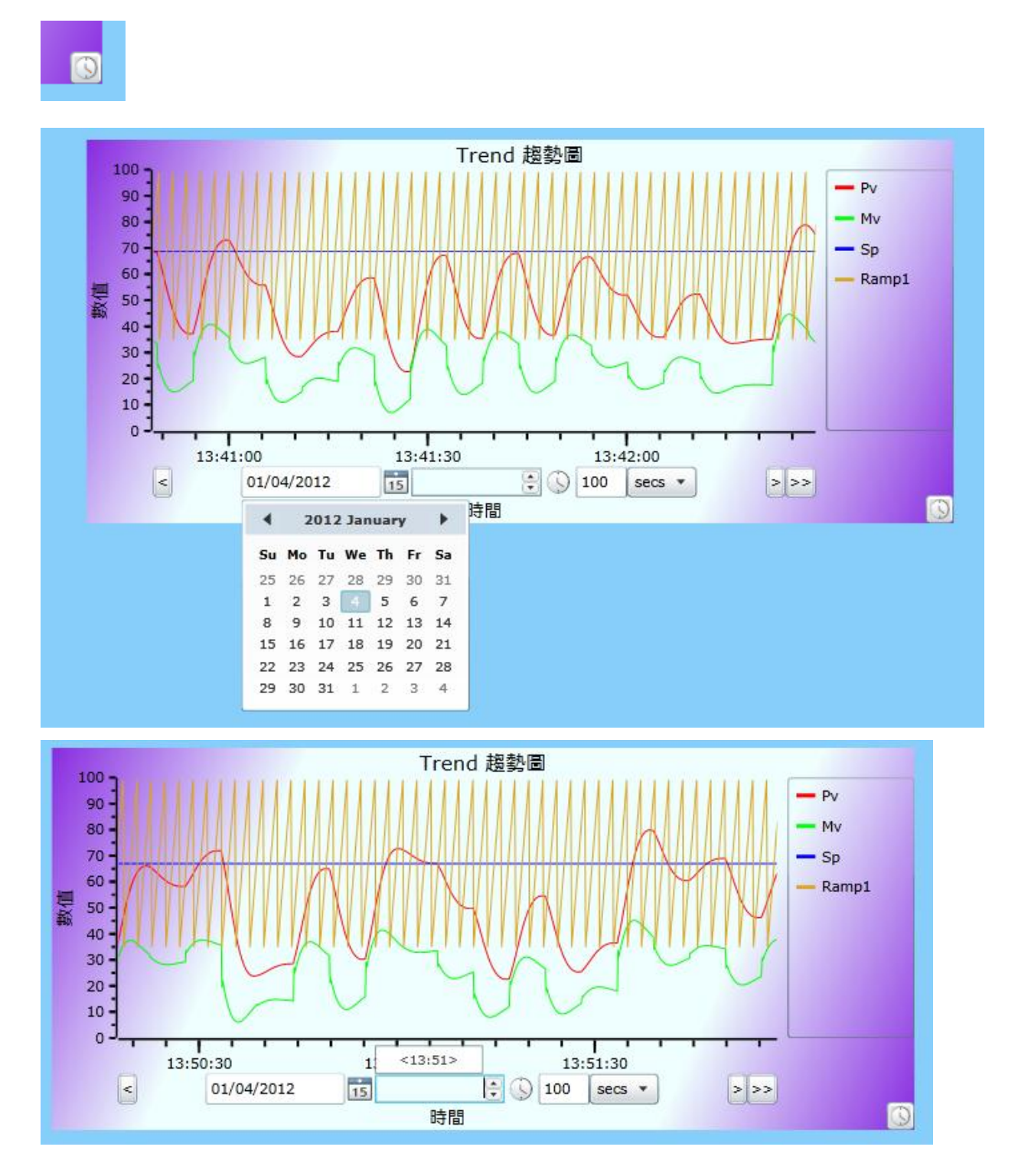

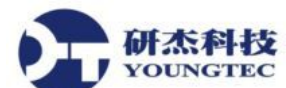

16. 雙箭頭圖示,點選後,回到即時最新數值。

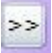

17. 在15的圖示,點選後,可以選擇日期。

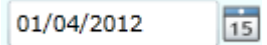

- 18. 在上下箭頭,可以選輸入時間,時:分。
  <13:51>
- 19. 這裡可以選擇目前Trend顯示時間的範圍。

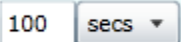

20. 按左箭頭,可以把Trend顯示時間往前,按右箭頭,可以把Trend顯示時間往後。

< >

21. 新增Point Data Table控制項。

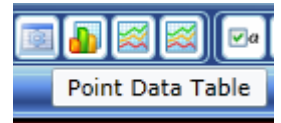

22. 按Ctrl + Shift + R進入執行模式,在Point Data Table控制項,裡可看到我們在圖1的Data Domains Visible To WebView裡所有的Point TAG,會有Name、Value、Timestamp、Quality 狀態。

|                                 | Name    | Value  | Timestamp           | Quality |   |
|---------------------------------|---------|--------|---------------------|---------|---|
|                                 | Ramp1   | 55     | 1/4/2012 4:07:43 PM | Good    | • |
| Data Domains Visible to WebView | Ramp2   | 167.75 | 1/4/2012 4:07:43 PM | Good    |   |
| Data Damain                     | Ramp3   | 112    | 1/4/2012 4:07:43 PM | Good    |   |
| Data Domain                     | Ramp4   | 585    | 1/4/2012 4:07:43 PM | Good    |   |
| V DataPid                       | Random1 | 51     | 1/4/2012 4:07:43 PM | Good    |   |
| ✓ default                       | Random2 | 68     | 1/4/2012 4:07:43 PM | Good    |   |
| OPCAE                           | Random3 | -679   | 1/4/2012 4:07:43 PM | Good    | - |
|                                 |         |        |                     |         |   |

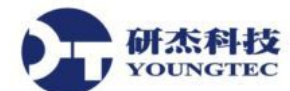

23. 在Controls工具列按鈕,選擇Common Input Controls裡面,新增Text Entry Field。

Controls

| 4 | Common Input Controls |                      |                                            |  |  |  |  |
|---|-----------------------|----------------------|--------------------------------------------|--|--|--|--|
|   | ÷                     | Check Box (Advanced) | Check box that toggles between two sta     |  |  |  |  |
|   | •                     | Check Box (Simple)   | Check box that toggles between two sta     |  |  |  |  |
|   | •                     | Push Button          | Simple button with an optional two-state   |  |  |  |  |
|   | •                     | Radio Button         | Button that offers a choice of mutually e  |  |  |  |  |
|   | •                     | Slider               | Scale with an adjustable slider to control |  |  |  |  |
|   | •                     | Text Entry Field     | Simple textbox used for data entry         |  |  |  |  |

24. 把Text Entry Field的Common Properties: Position and Size, Left設610、Top設400、Width設 120、Height設25。

| 4 | Com | mon Properties: Position and Size |     |
|---|-----|-----------------------------------|-----|
|   |     | Left                              | 610 |
|   |     | Тор                               | 400 |
|   |     | Width                             | 120 |
|   |     | Height                            | 25  |

25. 把Text Entry Field的Basic Propertiesr按Input Value選Point,加入 default:Channel1.Device1.Tag2。

| 4 | Basic Properties |                             |     |       |  |  |  |
|---|------------------|-----------------------------|-----|-------|--|--|--|
|   |                  | Input Value                 | 100 | 💿 🕸 💊 |  |  |  |
|   | Bind             | ling: 🚱 Point 🔹 🔻           |     |       |  |  |  |
|   | det              | fault:Channel1.Device1.Tag2 |     | 12 T  |  |  |  |

26. 在下面工具列按鈕,新增2個TextLabel控制項。

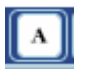

27. 把TextLabel1的Common Properties: Position and Size, Left設610、Top設370、Width設45、Height 設25。

| 4 | Common Properties: Position and Size |        |     |  |  |
|---|--------------------------------------|--------|-----|--|--|
|   |                                      | Left   | 610 |  |  |
|   |                                      | Тор    | 370 |  |  |
|   |                                      | Width  | 45  |  |  |
|   |                                      | Height | 25  |  |  |
|   |                                      |        |     |  |  |

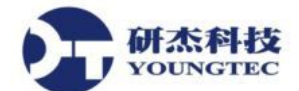

28. 在TextLabel1的Basic Propertiesr按Input Value在Value, 輸入「輸入值」。

| 4 | Basic Properties |               |     |  |  |  |
|---|------------------|---------------|-----|--|--|--|
|   |                  | Input Value   | 輸入值 |  |  |  |
|   |                  | Format String |     |  |  |  |

29. 把TextLabel2的Common Properties: Position and Size, Left設680、Top設370、Width設30、Height 設25。

| Common Properties: Position and Size |        |     |  |  |
|--------------------------------------|--------|-----|--|--|
|                                      | Left   | 680 |  |  |
|                                      | Тор    | 370 |  |  |
|                                      | Width  | 30  |  |  |
|                                      | Height | 25  |  |  |

30. 在TextLabel2的Basic Propertiesr按Input Value選Simple,點TextEntryField1,再Basic Propertiesr 選Text,就加入TextEntryField1@Text。

| 4                   | Basic Properties |                    |     |          |
|---------------------|------------------|--------------------|-----|----------|
|                     |                  | Input Value        | 100 | 50       |
| Binding: 🔄 Simple 🔻 |                  |                    |     |          |
|                     | Tex              | xtEntryField1@Text |     | <b>E</b> |
|                     |                  | E 1011             | 0   |          |

31. 然後在TextEntryField1, 輸入「100」Value後, 看在旁邊Point Data Table, Name的Tag2, Value 就會顯示「100」。

| Name         | Value | Timestamp            | Quality |   | 輸入值 100 |
|--------------|-------|----------------------|---------|---|---------|
| Tag1         | 45851 | 1/9/2012 12:03:56 PM | Good    | - |         |
| Tag2         | 100   | 1/9/2012 12:01:15 PM | Good    | U | 100     |
| _Description |       | 1/9/2012 12:01:15 PM | Good    |   |         |
| _DeviceId    | 1     | 1/9/2012 12:01:15 PM | Good    |   |         |
| _Enabled     | 1     | 1/9/2012 12:01:15 PM | Good    |   |         |
| _Error       | 0     | 1/9/2012 12:01:15 PM | Good    |   |         |
| _NoError     | 1     | 1/9/2012 12:01:15 PM | Good    | - |         |

32. 在下面工具列按鈕,新增HyperlinkImage控制項。

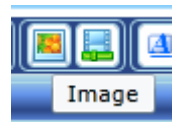

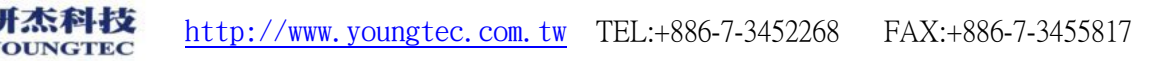

- 33. HyperlinkImage控制項裡面要新增Image圖片,要在安裝路徑加入:C:\Program Files\Cogent\Cogent DataHub\Plugin\WebServer\html\Silverlight\Images\Cogent然後我們加入 logo.jpg。
- 34. 在HyperlinkImage控制項Basic Properties, Image File選擇Images/Cogent/logo.jpg, Page Uri選 擇Cogent/StartPage, Page Uri是WebView裡面可以連結的Page, Use Http Url打勾後,就是只 能使用Http Url, Http Url可以輸入http://的網址連結到其它HomePage。

| Cont            | rol: Hyperlink I                                                                                                    | mage                  |                         |  |  |
|-----------------|----------------------------------------------------------------------------------------------------|-----------------------|-------------------------|--|--|
| Name:           | Hyperlinklmage1                                                                                                    |                       |                         |  |  |
| Uses an control | Hyperlink Image         HyperlinkImage1         In image to link the user to another webView page or to an external URL. This is often used to provide navigation support among a collection of related page         Property       Value         sic Properties         Image File       Images/Cogent/log(          Page Uri       Cogent/StartPage         Http Uri       Cogent/StartPage         Use Http Uri       Images/Cogent/log( |                       |                         |  |  |
|                 | Property Value                                                                                                    |                       |                         |  |  |
| 🔺 Bas           | sic Properties                                                                                                    |                       |                         |  |  |
|                 | Image File                                                                                                    | lmages/Cogent/log( -  | $\overline{\mathbf{O}}$ |  |  |
|                 | Page Uri                                                                                                    | Cogent/StartPage      | 8                       |  |  |
|                 | Http Url                                                                                                    | Cogent/Star           | tPage                   |  |  |
|                 | Use Http Url                                                                                                    |                       |                         |  |  |
| 8               | Selected Uri                                                                                                    | page:Cogent/StartPage | 0                       |  |  |

35. 在Alignment的Vertical Alignment選Center、Vertical Alignment選Center、Resize Behaviour選 Fill。

| ▲ Alignment |                      |        |   |   |
|-------------|----------------------|--------|---|---|
|             | Horizontal Alignment | Center | * | ~ |
|             | Vertical Alignment   | Center | * | ~ |
|             | Resize Behaviour     | Fill   | * | ~ |

36. 在Common Properties: Position and Size, Left設610、Top設480、Width設120、Height設50。

| Common Properties: Position and Size |     |  |  |
|--------------------------------------|-----|--|--|
| Left                                 | 620 |  |  |
| Тор                                  | 380 |  |  |
| Width                                | 120 |  |  |
| Height                               | 50  |  |  |

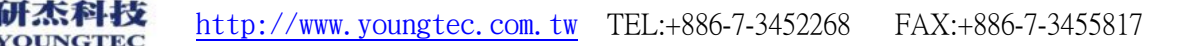

37. 按Ctrl + Shift + R進入執行模式,在HyperlinkImage控制項,現在Image已經是研杰科技的 logo,直接點這個logo,就會連結到: StartPage。

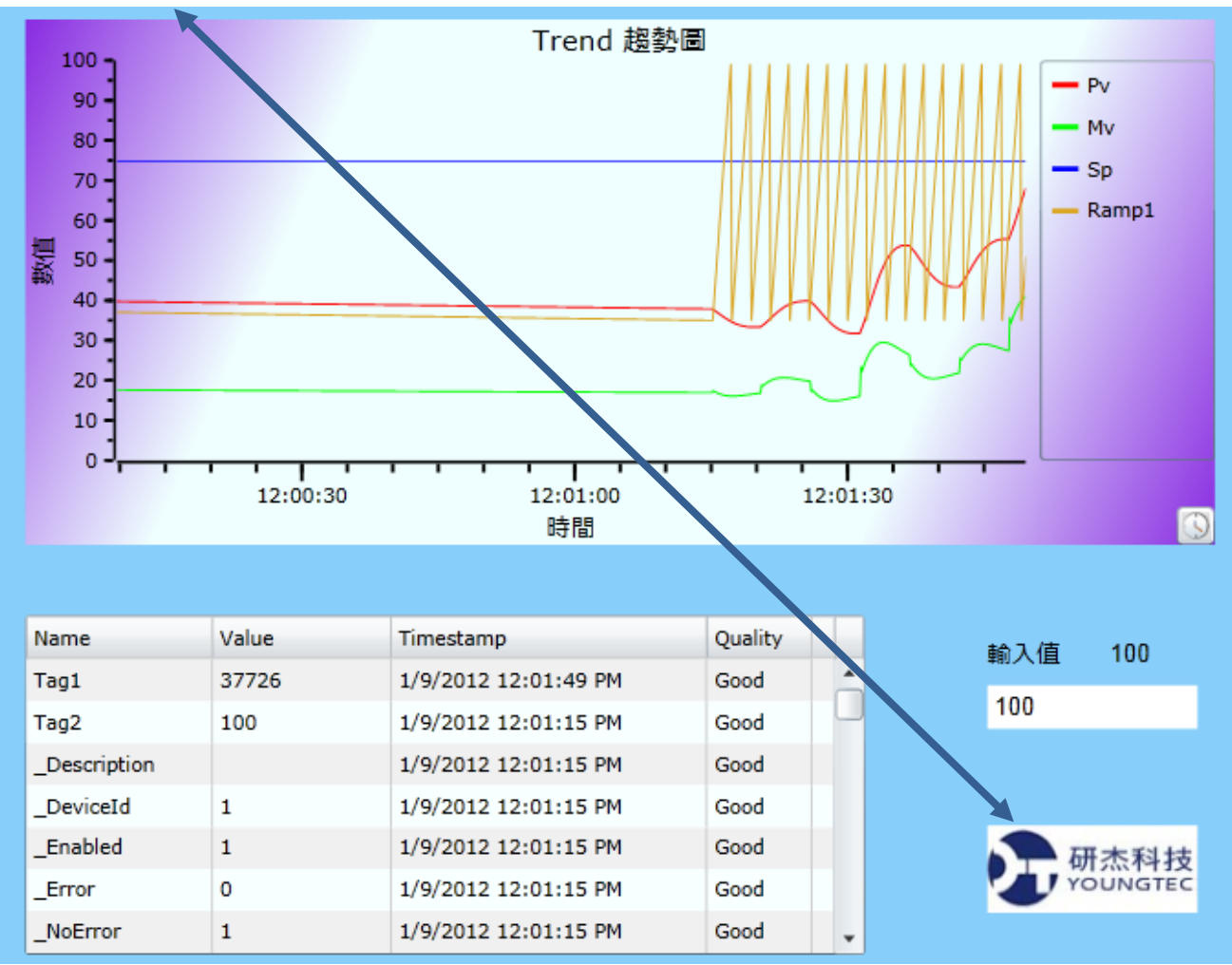